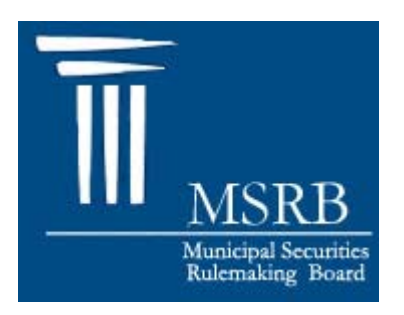

### Municipal Securities Rulemaking Board

## Real-Time Transaction Reporting System Web Users Manual

Version 2.5 December 29<sup>th</sup>, 2006

### TABLE OF CONTENTS

| CHAPTER 1: INTRODUCTION                                             | 2  |
|---------------------------------------------------------------------|----|
| CHAPTER 2: NORMAL SYSTEM HOURS                                      | 3  |
| CHAPTER 3: MANAGING USER ACCOUNTS                                   |    |
| CHAPTER 4: USER SIGN-ON AND PERMISSIONS                             | 5  |
| CHAPTER 5: RTRS WEB ACCESS LEVELS                                   | 7  |
| CHAPTER 6: BASIC RTRS WEB NAVIGATION                                |    |
| CHAPTER 7: ENTERING A NEW CUSTOMER TRANSACTION                      |    |
| CHAPTER 8: ENTERING A NEW IDRO TRANSACTION                          |    |
| CHAPTER 9: RECENT TRADING ACTIVITY                                  |    |
| CHAPTER 10: TRADE MANAGEMENT                                        |    |
| CHAPTER 11: ERROR CODE REVIEW AND RESPONSE                          |    |
| CHAPTER 12: SEARCHING FOR A TRANSACTION                             |    |
| CHAPTER 13: VIEWING AN EXISTING TRANSACTION AND ITS MESSAGE HISTORY |    |
| CHAPTER 14: MODIFYING AN EXISTING TRANSACTION                       |    |
| CHAPTER 15: CANCELING AN EXISTING TRANSACTION                       | 27 |
| CHAPTER 16: UNAPPLIED MESSAGES                                      |    |
| CHAPTER 17: EXPORTING DATA                                          | 30 |
| CHAPTER 18: PRINTING DATA                                           | 33 |
| CHAPTER 19: REPORTS                                                 |    |
| Other Reports                                                       |    |
| RTRS Data Quality Reports                                           |    |
| Suggested Searches                                                  |    |
| CHAPTER 20: GETTING HELP                                            | 39 |
| APPENDIX A: VALIDATION LOGIC                                        | 40 |
| APPENDIX B: COMMON QUESTIONS AND ANSWERS                            | 42 |
| APPENDIX C: DIGITAL CERTIFICATE ASSISTANCE                          | 46 |
| Certificate Expiration                                              |    |
| Installing Your Certificate – Internet Explorer                     |    |
| Removing Your Certificate – Internet Explorer                       |    |
| Installing Your Certificate – Mozilla Firefox                       |    |
| Removing Your Certificate – Mozilla Firefox                         |    |

### **CHAPTER 1: INTRODUCTION**

### OVERVIEW

The purpose of the MSRB's Real-Time Transaction Reporting System (RTRS) is:

- to increase price transparency in the municipal securities market, and
- to enhance the surveillance database and audit trail used by enforcement agencies.

RTRS Web is a reporting mechanism for submitting, modifying, and canceling customer transactions and inter-dealer regulatory-only (IDRO) transactions as well as for modifications to regulatory data on inter-dealer transactions. This document explains how to use RTRS web to fulfill MSRB transaction reporting requirements.

#### TRANSACTIONS IN SECURITIES SUBJECT TO MANDATORY TRANSACTION REPORTING

Inter-dealer transactions eligible for clearance and settlement through a registered clearing agency must be reported through the Real-Time Trade Matching (RTTM) environment (see MSRB Rule G-12 (f)<sup>1</sup> for further details). Reporting inter-dealer transactions through RTTM satisfies the G-14 reporting requirement for inter-dealer transactions. Any customer transaction in a security eligible for CUSIP number assignment by the CUSIP service bureau must be reported to the MSRB. IDRO transactions must be reported to the MSRB by a clearing firm (see MSRB Rule G-14 RTRS Procedures<sup>2</sup> for further details). Inter-dealer, customer, and IDRO transactions are subject to the 15-minute reporting requirement (as of January 31<sup>st</sup>, 2005<sup>3</sup>), with exceptions as noted in MSRB Rule G-14.

### WEBSITE SECURITY AND CONFIGURATION REQUIREMENTS

Security in the RTRS Web application consists of user ID's and passwords in combination with digital certificates that are issued by the MSRB. Users will be provided with a user ID and password once they have been given access through Form RTRS (see <u>Chapter 3: Managing User Accounts</u>). This user ID and password will allow the user to log in through the MSRB public web page, select the RTRS Web Interface option, and download their digital certificate. The certificate must be installed on each computer the user will be using to access RTRS Web (see <u>Chapter 4: User Sign-on and Permissions</u>).

<sup>&</sup>lt;sup>1</sup> "Uniform Practice," MSRB Rule G-12 (f), http://www.msrb.org/msrb1/rules/ruleg12.htm

<sup>&</sup>lt;sup>2</sup> "Reports of Sales or Purchases," MSRB Rule G-14, http://www.msrb.org/msrb1/rules/ruleg14.htm

<sup>&</sup>lt;sup>3</sup> "Real-time Transaction Reporting: Rule G-14," MSRB Notice 2005-02 (January 10<sup>th</sup>, 2005), http://www.msrb.org/msrb1/archive/2005/2005-02.asp.

### **CHAPTER 2: NORMAL SYSTEM HOURS**

Although MSRB Rule G-14 requires dealers to report transactions executed between the hours of 7:30 A.M. and 6:30 P.M., ET within 15 minutes of execution time (barring exceptions as detailed in MSRB Rule G-14), RTRS Web is available with full functionality from 6:00 A.M. until 9:00 P.M.

### **CHAPTER 3: MANAGING USER ACCOUNTS**

Your firm is required by MSRB Rule G-40 to have a Primary Electronic Mail Contact, who is authorized to log in to the MSRB public web page. The Primary G-40 Contact must complete the following steps to add, edit, or remove RTRS Web user accounts.

- Log in to the MSRB public web page using your Primary G-40 Contact user ID and password. If you do not have your user ID and password, please contact the G-40 department at (703)797-6600.
- 2) From the Controlled Access Area Selection page, select the option 'Form RTRS.'
- 3) Complete the Contacts section of the form, adding, editing, or removing RTRS Web user accounts as necessary. You may also add or remove privileges for each user. Be sure to correctly submit each user's current email address, as this is how they will be contacted with their user ID and password.
- 4) Complete sections A, B, C, D, and E of Form RTRS. Be sure to include your name and your personal CRD number (not your firm's CRD number) in the Signature section and to select submit at the end of the form. Note that if you do not successfully submit the entire form, your changes will not go through.

After Form RTRS is received and processed by the MSRB, each new user will receive an email containing their RTRS Web user ID and instructions for how to receive their password. For security reasons, user IDs and passwords are emailed separately.

Note that if you are accessing RTRS Web for two separate firms, you will need a user ID and password for each firm.

### **CHAPTER 4: USER SIGN-ON AND PERMISSIONS**

### **USER SIGN-ON**

- 1) Access the MSRB public web page at <u>http://www.msrb.org</u>.
- 2) Select Log-in from the menu bar at the left.
- 3) Enter your RTRS Web user ID and password (Figure 4.1). If you do not have a user ID and password, please refer to <u>Chapter 3: Managing User Accounts</u> for instructions on how to obtain a user ID and password.
- 4) Once your user ID and password are entered, the system will identify you as a valid RTRS Web user and present you with a menu that contains *RTRS Web Inter*face as a selection. Select the *RTRS Web Interface* option in order to access the system.
- 5) **If you already have a successfully installed digital certificate, you will not need to complete this step.** If you have not already done so, you will need to submit information for and download a digital certificate so your user ID can be authenticated. See <u>Appendix C:</u> <u>Digital Certificate Assistance</u> for further assistance with installing and removing certificates.
- 6) Once the digital certificate is installed, select the *RTRS Web Interface* option again.

| 🐔 Municipal Securities Rule                                      | emaking Board - Microsoft Internet Explorer                                                    |                  |
|------------------------------------------------------------------|------------------------------------------------------------------------------------------------|------------------|
| File Edit View Favorites T                                       | iools Help                                                                                     | A.               |
| G - O - X<br>Back Forward Stop                                   | 2 🏠 🥠 🔎 🚖 🥙 🖾 🔚 -                                                                              |                  |
| Address Chtp://www.msrb.org/                                     | msrb1/control/default.asp                                                                      | 💌 🋃 Go 🛛 Links 🌺 |
| Musicipal Securities<br>Musicipal Securities<br>Rutemating Board | Search this site Email Subscriptions Search this site Control                                  | <u>~</u>         |
| Home                                                             | Please Log In:                                                                                 |                  |
| What's New >                                                     |                                                                                                |                  |
| About the MSRB >                                                 | User ID: tuser1                                                                                |                  |
| Rules, Forms & Glossary >                                        | Password: ••••••                                                                               |                  |
| Dealer Registration/<br>Professional Qualifications              | Forgot your password?                                                                          |                  |
| Form G-36 Submissions                                            | Logon.                                                                                         |                  |
| Political Contributions<br>Information                           |                                                                                                |                  |
| Municipal Fund Securities<br>(529 Plans and LGIPs)               |                                                                                                |                  |
| Transaction Reporting and<br>Transparency                        |                                                                                                |                  |
| Submitting Material Event<br>Notices                             |                                                                                                |                  |
| MSIL Subscription ,<br>Information                               | ©2005 Municipal Securities Rulemaking Board. All Rights Reserved. Terms and Conditions of Use. |                  |
| 🗞 Log-in                                                         |                                                                                                |                  |
| Contact Us                                                       |                                                                                                |                  |
|                                                                  |                                                                                                | M                |
| ê l                                                              |                                                                                                | Second Intranet  |

Figure 4.1

### PERMISSIONS

Once your user ID is authenticated, RTRS Web will determine your user permissions according to the privileges granted to your user ID by your firm's Primary G-40 Contact (see <u>Chapter 3: Managing User</u> <u>Accounts</u> for further information on adding, editing, and removing privileges). User permissions may also be assigned by the MSRB based on the type of company you are associated with, e.g., clearing firm, correspondent, or service bureau. Users associated with the same firm may have different privileges, as assigned by the firm's Primary G-40 Contact, as follows:

- View To view the transactions themselves, as well as compliance status and error codes received by each transaction
- Modify To modify information for a transaction
- **Submit** To submit a new transaction
- Cancel To cancel a transaction
- **Reports** To run reports for the firm

Permissions will be further restricted by RTRS business rules based on the type of transaction (inter-dealer, customer or IDRO) and on the type of company with which your user ID is associated (clearing firm, non-participant or service bureau). These levels of access are described in <u>Chapter 5: RTRS Web Access</u> Levels.

### **CHAPTER 5: RTRS WEB ACCESS LEVELS**

Levels of access are determined in RTRS Web based on the type of company with which a user ID is associated (clearing firm, non-participant, or service bureau), the type of transaction being accessed (interdealer, customer or IDRO), and the user's role on the transaction (submitter, effecting dealer, or intermediate dealer). The rules for the various access levels are reviewed below.

### WHAT TYPE OF USER ARE YOU AND WHAT IS YOUR ROLE?

After identifying what type of company you are associated with and what type of role you play on a transaction report, you are able to more fully understand what functions you are capable of performing and what your limits are when using RTRS Web.

#### **USERS**

### Clearing Firm (Participant)

These are NSCC member firms that are self-clearing and/or function in the capacity of a clearing firm for non-member effecting firms in the settlement process.

### **Non-Participant Dealers**

- **Correspondent** For the purpose of this web site, the correspondent is any dealer who has a direct relationship with the clearing firm.
- **Correspondent of a Correspondent** A dealer who effects the transaction and is someone other than the clearing firm or the clearing firm's direct correspondent.
- **Quasi participants** Non-participants granted the authority by the MSRB to submit via IM using the FICC Access Network for submission of customer transaction reports.

#### Service Bureau

Service bureaus may perform the service of submitting to the MSRB transaction reports on behalf of the effecting dealer. The one exception is that service bureaus have "view only" access via RTRS Web to view transactions they have submitted on a dealer's behalf when signing in as themselves.

#### ROLES

For any transaction report, the submitter of the transaction report may be different than the actual dealer who effected the transaction. All dealers have an ongoing obligation to report this information promptly, accurately and completely. The dealer may employ an agent for the purpose of submitting transaction information; however the primary responsibility for the timely and accurate submission remains with the dealer that effected the transaction. A dealer that acts as a submitter for another dealer has specific responsibility to ensure that transaction reporting requirements are met with respect to those aspects of the reporting process that are under the submitter's control. A dealer that submits inter-dealer municipal securities transactions for comparison, either for itself or on behalf of another dealer, has specific responsibility to ensure that transaction reporting requirements are met with respect to those aspects of the comparison process that are under the submitter's control<sup>4</sup>.

<sup>&</sup>lt;sup>4</sup> "Reports of Sales or Purchases," MSRB Rule G-14, http://www.msrb.org/msrb1/rules/ruleg14.htm

Dealers may play the following roles on a transaction report:

### Submitter

The submitter is the agent employed by the effecting dealer to report the transaction to the MSRB, on behalf of the effecting dealer.

### Effecting Dealer

Dealers who effect transactions are required by the MSRB and by other organizations to comply with MSRB rules including, but not limited to, conduction of a suitability review, sending the customer (or having the agent send the customer) a confirmation, reporting the transaction to the MSRB, and charging a fair and reasonable price.

### Intermediate Dealer

At times, the broker who effected the transaction is neither the clearing firm nor the correspondent of the clearing firm. In these cases, the direct correspondent of the clearing firm is referred to by the MSRB as the intermediate dealer and the dealer who effected the transaction is referred to as the correspondent of the correspondent.

#### WHAT TYPE OF USER CAN ACCESS WHAT TYPE OF TRANSACTION?

Data access is determined based on the user's company type, role in the transaction, and the type of transaction being accessed.

### Inter-dealer Transactions:

- All submissions, modifications to match data, and cancels of inter-dealer transactions must be made by via RTTM and will not be permitted via RTRS Web.
- All user types may be assigned view privileges to the match transaction data and to the regulatory data via RTRS Web.
- Both clearing firms and effecting dealers (but not service bureaus) may be assigned modify privileges for regulatory data on inter-dealer transactions via RTRS Web.
- Access to the transaction is granted to the two parties on the transaction the original submitter of the transaction (and a service bureau if acting on behalf of a submitting dealer) and the effecting dealer of the transaction.
- In no case will the effecting dealer have access to the side in which they are named as the contraparty. The exception to this is information contained in the Discrepancy Error Code Report (See <u>Chapter 19: Reports</u> for further information on this, and other reports available).

#### Customer:

- Both clearing firms with NSCC participant IDs and non-participant dealers with valid MSRBassigned submitter IDs may be granted privileges to submit customer transactions via RTRS Web.
- Both clearing firms and non-participant dealers may be assigned modify and cancel privileges for customer transactions via RTRS Web.
- All user types may be assigned view privileges to customer transactions via RTRS Web.

### **IDRO Transactions:**

- Only firms that have a valid MSRB-assigned submitter ID or NSCC participant ID and that submit for another dealer may be assigned privileges to submit IDRO transactions via RTRS Web.
- Only firms that have a valid MSRB-assigned submitter ID or NSCC participant ID and that submit for another dealer may be assigned modify and cancel privileges for IDRO transactions via RTRS Web.
- An effecting broker can not see IDROs submitted by its clearing firm on its behalf.
- A service bureau may also be assigned view privileges to IDRO transaction data via RTRS Web for those transactions they have submitted on behalf of a firm.

### **CHAPTER 6: BASIC RTRS WEB NAVIGATION**

Key functions of RTRS Web include submitting transactions, viewing and modifying recent transactions, and searching for transactions. Just moments after submission, this user-friendly site gives detailed information regarding your transaction submission and any compliance errors that occur. It keeps you abreast of your current transaction reporting status as well as your transaction reporting history. This section of the User Manual describes some of the basic navigation and visual aides used in the interface to help you get the information that you need.

| 🐔 Home - MSRB RTRS - Microsoft Internet Explo                                                                                                    | orer                      |                                |                        |              |                |              |                 |                                     |                               | _ Ð 🗙   |
|----------------------------------------------------------------------------------------------------|---------------------------|--------------------------------|------------------------|--------------|----------------|--------------|-----------------|-------------------------------------|-------------------------------|---------|
| File Edit View Favorites Tools Help                                                                                                    |                           |                                |                        |              |                |              |                 |                                     |                               |         |
| 🔇 - 🕄 - 🖹 👘 🏠<br>Back Forward Stop Refresh Home                                                                                                    | Search Favor              | 7 🤗<br>ites Histor             | ry Mail                | کی<br>Print  | Masthe         | ad Link      | (S              |                                     |                               |         |
| Address 🕘 https://200.10.20.70/rtrsweb/controller.do?cm                                                                                                    | d=home                    |                                |                        |              |                |              |                 |                                     | 🕶 🔁 Go                        | Links » |
| MSRB RTRS                                                                                                    |                           | Aenu Ba                        | ar J                   | 6            |                |              | A               | bout RTRS                           | Contact us                    | Help 🔼  |
| Test SystemTest SystemTest System                                                                                                    |                           |                                |                        | Logge        | d in as Test L | Iser for Mun | icipal Securiti | es Rulemai                          | king Board                    | Log off |
| Home New Trades 🎍 View Trades 🎍 Rep                                                                                                    | orts                      |                                |                        | Quick Se     | arch: Xref     | ~            |                 | search 🦻                            | Advanced                      | search  |
| WELCOME TO MSRB RTRS<br>You have any questions, please contact us at<br><u>thrswebspl@msrb.org</u> , or call (703) 797-6600<br>during business hours or (703) 549-9505 after | RECENT TRAI               | DING AC<br><sup>y by:</sup> MS | FIVITY*<br>BS:<br>RB 💌 | OR Submi     | tter ID & EBS: |              | Last updated 0  | 14/12/2005 at<br><mark>Ref</mark> i | 11:26:16 AM.<br>resh activity |         |
| business hours.                                                                                                    |                           | <u>All tr</u>                  | ades                   | Custom       | er trades      | Inter-dea    | ler trades      | IDRO                                | trades                        |         |
| QUICK LINKS                                                                                                    |                           | Today                          | Prior Week             | Today        | Prior Week     | Today        | Prior Week      | Today                               | Prior Week                    |         |
| Enter New Custom r trade<br>Enter New IDRO tra                                                                                                    | Submitted                 | <u>0</u>                       | <u>0</u>               | <u>0</u>     | Q              | <u>0</u>     | <u>0</u>        | <u>0</u>                            | <u>0</u>                      | =       |
| Trade Management<br>Error Code Review al Response                                                                                                    | - Unsatisfactory          | <u>0</u>                       | <u>0</u>               | <u>0</u>     | <u>0</u>       | <u>0</u>     | <u>0</u>        | <u>0</u>                            | <u>0</u>                      |         |
| View unapplied mess s<br>Search for a trade                                                                                                    | - Questionable            | <u>0</u>                       | <u>0</u>               | <u>0</u>     | <u>0</u>       | <u>0</u>     | <u>0</u>        | <u>0</u>                            | <u>0</u>                      |         |
| Reports                                                                                                    | - Satisfactory            | <u>0</u>                       | <u>0</u>               | <u>0</u>     | <u>0</u>       | <u>0</u>     | <u>0</u>        | <u>0</u>                            | <u>0</u>                      |         |
|                                                                                                    | - Canceled or<br>Reversed | <u>0</u>                       | <u>0</u>               | <u>0</u>     | <u>0</u>       | <u>0</u>     | <u>0</u>        | <u>0</u>                            | <u>0</u>                      |         |
| Quick Links                                                                                                    | Matched                   | -                              | -                      | -            | -              | <u>0</u>     | <u>0</u>        | -                                   | -                             |         |
|                                                                                                    | Unmatched                 | -                              | -                      | -            | -              | <u>0</u>     | <u>0</u>        | -                                   | -                             |         |
|                                                                                                    | * These numbers           | do not refle                   | ect any migra          | ted trades - | only trades t  | hat have be  | een received    | through RTI                         | RS.                           |         |
|                                                                                                    | Copyright 2               | 005 Municip                    | al Securities          | Rulemaking   | g Board        |              |                 |                                     |                               | ~       |
| ē                                                                                                    |                           |                                |                        |              |                |              |                 | <b>≜</b> ≤                          | Local intrane                 | :       |

#### MASTHEAD LINKS:

These links are accessible through all MSRB screens.

- About RTRS A brief description of the RTRS Web system, including the version number.
- *Contact Us* Provides contact information including email address, phone number, and MSRB physical address.
- *Help* Provides access to the RTRS Web User Manual.

#### MENU BAR:

This Menu Bar is available at the top of every MSRB page. You can access drop-downs by holding the mouse over each item.

- *Home* Brings you back to the Homepage.
- New Trades
  - *New Customer Trade* Report a new customer transaction.
  - New IDRO Trade Report a new IDRO transaction.

- View Trades
  - *Trade Management* View your recent transaction activity, along with regulatory status and error code information.
  - *Error Code Review and Response* View your recent transaction activity by error code or error code category, along with status and error code information.
  - Unapplied Messages View messages that were rejected by RTRS.
- *Reports* View various reports for transactions reported by and for your firm.
- Log Off Log off of RTRS Web when you are done using the interface.
- *Quick Search* Input desired information to locate transaction information quickly.
- Advanced Search Execute a detailed search of your reported transactions.

0

⊕

### **STATUS SYMBOLS:**

The following status symbols identify the status (regulatory or otherwise) of the transaction. You will notice these throughout the RTRS Web interface.

- Satisfactory 📿
- Unsatisfactory
- Questionable
- Canceled 🛛 🛛 🔊
- Reversed
- Trade Reversal 🛛 🚳
- Message Status Pending
   S
- Message Unapplied
- Message Not Submitted V

### **TOOL TIPS**

For any field that requires input, navigating the mouse over the field will give a short description of the data element required.

### SORTING RESULTS

The rows that are displayed on the Trade Management screen can be sorted to make it easier to find data. Left-clicking on the column heading will cause the data on screen to be reordered by the selected data element.

### CHAPTER 7: ENTERING A NEW CUSTOMER TRANSACTION

To enter a new customer transaction, select *New Trades* from the menu bar, and then *New Customer Trade* from the drop-down; or select *Enter New Customer Trade* from Quick Links.

| me New Trades 🎍 Vie          | w Trades 🤟 Reports                                       | Quick Search:                         | Xref 💌                           | search 🦻 Advanced sea    |
|------------------------------|----------------------------------------------------------|---------------------------------------|----------------------------------|--------------------------|
| Trade information            | DE Select this box<br>information fro<br>submission to t | to save<br>om one trade<br>he next    | * = Field required               | reset trade submit trade |
| XREF:                        | TESTTRADE                                                | * Buy/Sell:                           | Sell 💌                           |                          |
| Trade Date:                  | 123456AB7<br>04/19/2005                                  | Par (Face Amount):                    | \$ 1,000                         | ]                        |
| Time of Trade (Military ET): | 10:05:23<br>(hh:mm:ss)                                   | Yield:                                |                                  | %                        |
| Settlement Date:             | 04/22/2005 Unknown<br>(mm/dd/ccyy)                       | Commission:<br>Weighted Average Price | \$                               | ]                        |
| Submitter/Effecting Broker:  | 0122 - MSRB                                              | Special Condition:                    | No extension<br>No special price | <b>v</b>                 |

Once you select either of the above options, you will be presented with a blank New Customer Trade screen. At a minimum, you must complete all required fields, indicated by a red star. Note that data requirements may be different for each type of trade. See MSRB Rule G-14 for further information about what is required for each type of trade. A list of data elements and their data entry validations, categorized by transaction type, is provided in <u>Appendix A: Validation Logic</u>.

If during your entry you want to clear the form and start over, you may select the Reset Trade button.

To facilitate quick and easy transaction submission when you have more than one trade to enter with similar data, select "Use this information for my next trade" on the top left of the screen prior to selecting *Submit Trade*. Your data will be saved and automatically copied to the next transaction page; you will be required to enter a new External Dealer Control Number (XREF) as this must be unique to each transaction.

Once you have completed your entry, select *Submit Trade* to submit your transaction. RTRS Web will first affirm that you have passed the data entry validation checks and if so, will display a confirmation page with your unique message submission number. If you have failed one or more of the data entry checks, you will be shown the data fields that have failed along with the reason and be asked to correct any errors and to resubmit by selecting the *Submit Trade* button once again.

### **CHAPTER 8: ENTERING A NEW IDRO TRANSACTION**

To enter a new IDRO transaction, select *New Trades* from the menu bar, and then *New IDRO Trade* from the drop-down; or select *Enter New IDRO Trade* from Quick Links.

| MSRB R1                                          | TRS<br>temTest Syste |           | Logged i                      | n as Test User for Mu | nicipal Securities Rulemaking Board   Log off |
|--------------------------------------------------|----------------------|-----------|-------------------------------|-----------------------|-----------------------------------------------|
| Home New Trades 🞍 Vi                             | iew Trades 🞍         | Reports   | Quick Searc                   | h: Xref 💌             | search 👂 Advanced search                      |
| NEW IDRO TRADE                                   |                      |           |                               |                       | Ð                                             |
| Trade information                                |                      |           |                               |                       |                                               |
| Use this information for n                       | ny next trade        |           |                               | * = Field required    | reset trade submit trade                      |
| * XREF:                                          | TESTTRADE            | 2         | * Buy/Sell:                   | Sell 💌                |                                               |
| * CUSIP:                                         | 123456AB7            |           | <ul> <li>Capacity:</li> </ul> | Principal 💌           |                                               |
| * Trade Date:                                    | 04/19/2005           |           | Contra Capacity:              | Agent 🖌               |                                               |
|                                                  | (mm/dd/ccyy)         |           | * Par (Face Amount): \$       | 1,000                 |                                               |
| <ul> <li>Time of Trade (Military ET):</li> </ul> | 10:05:23             |           | Dollar Price: \$              | 100                   |                                               |
| * Settlement Date:                               | 04/22/2005           | Linknown  | Yield:                        | 4                     | %                                             |
|                                                  | (mm/dd/ccyy)         | - Onknown | Commission: \$                |                       | 7                                             |
| * Submitter/Effecting Broker:                    | 0122 - MSR           | 8 💌       | Weighted Average Price:       | No 💌                  |                                               |
| Intermediate Broker:                             |                      |           | Special Condition:            | No extension          | ~                                             |
| Contra Effecting Broker:                         |                      |           |                               | No special price      |                                               |
|                                                  |                      |           |                               | * = Field required    | 🕝 reset trade 🔒                               |

Once you select either of the above options, you will be presented with a blank New IDRO Trade screen. At a minimum, you must complete all required fields, indicated by a red star. Note that data requirements may be different for each type of trade. See MSRB Rule G-14 for further information about what is required for each type of trade. A list of data elements and their data entry validations, categorized by transaction type, is provided in <u>Appendix A: Validation Logic</u>.

If during your entry you want to clear the form and start over, you may press the Reset Trade button.

To facilitate quick and easy transaction submission when you have more than one trade to enter with similar data, select "Use this information for my next trade" on the top left of the screen prior to selecting *Submit Trade*. Your data will be saved and automatically copied to the next transaction page; you will be required to enter a new External Dealer Control Number (XREF) as this must be unique to each transaction.

Once you have completed your entry, select *Submit Trade* to submit your transaction. RTRS Web will first affirm that you have passed the data entry validation checks and if so, will display a confirmation page with your unique message submission number. If you have failed one or more of the data entry checks, you will be shown the data fields that have failed along with the reason and be asked to correct any errors and to resubmit by selecting the *Submit Trade* button once again.

### **CHAPTER 9: RECENT TRADING ACTIVITY**

On the Homepage, you will see a chart containing icons for transactions in certain categories. Select the icon for the EBS, the submitter ID, or a combination of the two to view counts in each category.

Transaction statistics are meant to give you a snap-shot of the transactions that you have reported to the MSRB at a given point in time. The statistics are broken down into the following categories:

### Transaction Type

- All Transactions
- Customer Transactions
- Inter-dealer Transactions
- IDRO Transactions

### **Regulatory Status**

- *Submitted* Total number of transactions that you submitted within the time period. This will not include any transaction reports that were rejected by the MSRB as unapplied.
- *Unsatisfactory* Transactions that received unsatisfactory error codes, meaning that the transaction did not meet reporting requirements in some manner.
- *Questionable* Transactions that received questionable error codes, meaning that the transaction needs to be reviewed and edited if necessary.
- *Satisfactory* Transactions that did not receive any error codes, meaning that the transaction was received by RTRS and met the regulatory requirements.
- *Canceled or Reversed* Transactions that were canceled or reversed.
- *Matched* Applies to inter-dealer transactions only shows transactions that you reported to the MSRB that were matched to the contra-side by RTTM.
- *Unmatched* Applies to inter-dealer transactions only shows transactions that you reported to the MSRB that have not been matched to the contra-side by RTTM.

*Transactions submitted today* reflects any transaction where the instruct for that transaction was received by RTRS within the current day. *Transactions submitted in the prior week* reflects any transaction where the instruct message was received by RTRS in the 7 days prior to the current day (non-inclusive). Transactions that were rejected by the MSRB will not be included in the statistics. Refer to the *Specifications for Real-time Reporting of Municipal Securities Transactions*<sup>5</sup> for a list of reasons why the MSRB would reject a transaction message.

For specific trades and counts regarding your recent trading activity, click on any of the magnifying glass icons in the Recent Trading Activity chart to go to the Trade Management screen where the transactions corresponding to the number will be presented for review.

<sup>&</sup>lt;sup>5</sup> Specifications for Real-time Reporting of Municipal Securities Transactions, available on the RTRS Users Manual at http://www.msrb.org/msrb1/TRSweb/RTRS/RTRSUsersManual.asp

### **CHAPTER 10: TRADE MANAGEMENT**

The **Trade Management** screen allows you to view your trading activity and compliance results. Filters are located at the top of the screen to facilitate easy selection and viewing of your transactions. The filters have been pre-defined for how you might typically work with your transactions. However, you may always use the search features of RTRS Web to access transactions outside of these pre-defined filter criteria. See <u>Chapter 12: Searching for a Transaction</u> for information on the Search features of RTRS Web.

To reach the Trade Management screen, select *View Trades* from the menu bar, and then *Trade Management* from the drop-down; or select *Trade Management* from Quick Links.

|     | New Trede                                                                               | cal aya               | leur Tredes y                                                                        | Deperte                              |                                                                    |                                                  |                                  | Logged in as res                                                                                                    |                                                                    | sar Decontes roll                                                                |                                                                    |
|-----|-----------------------------------------------------------------------------------------|-----------------------|--------------------------------------------------------------------------------------|--------------------------------------|--------------------------------------------------------------------|--------------------------------------------------|----------------------------------|----------------------------------------------------------------------------------------------------|--------------------------------------------------------------------|----------------------------------------------------------------------------------|--------------------------------------------------------------------|
| 1e  | New Irade                                                                               | s∳ v                  | iew Irades 4                                                                         | Reports                              |                                                                    |                                                  |                                  | Quick Search: Xret                                                                                                    | ×                                                                  | searc                                                                            | n 💋 Advanced se                                                    |
| A   | DE MANAGE                                                                               | MEN                   | т                                                                                    |                                      |                                                                    |                                                  |                                  |                                                                                                    |                                                                    |                                                                                  | -                                                                  |
| up  | )dated 06/08/20                                                                         | 05 at 08              | :31:49 AM. <u>Refr</u>                                                               | esh activity                         |                                                                    |                                                  |                                  | Filter Ba                                                                                                    | r                                                                  |                                                                                  |                                                                    |
| vir | ig 1- 50 of 146 ti                                                                      | ades m                | atching your se                                                                      | arch criteria                        | .   <u>Export Trade</u>                                            | <u>Data</u>                                      |                                  | 7/                                                                                                    |                                                                    |                                                                                  | next page 😜                                                        |
|     | Show me a                                                                               | l trade ty            | pes 🔽 in a                                                                           | any status                           | ▼ subr                                                             | nitted within                                    | prior busin                      | ess day 💙 for MSRB 🗸                                                                                                    | any Submitt                                                        | er ID 🔽 filter trad                                                              | des 🔁                                                              |
|     | CUSIP                                                                                   | <u>B/S</u>            | <u>Trade Type</u>                                                                    | <u>EBS</u>                           | <u>Par Value</u>                                                   | <u>Price</u>                                     | <u>Yield</u>                     | XREF                                                                                                    | <u>Trade Date</u>                                                  | Settlement Date                                                                  | Submission Date                                                    |
| )   | 287497EA5                                                                               | s                     | Customer                                                                             | MSRB                                 | 100,000                                                            | 106.316                                          | 3.6                              | 0500353109481305                                                                                                    | 06/02/2005                                                         | 06/07/2005                                                                       | 06/07/2005                                                         |
| )   | 59259NHY2                                                                               | s                     | Inter-dealer                                                                         | MSRB                                 | 40,000                                                             | 109.702                                          | -                                | 0011353091481305                                                                                                    | 06/03/2005                                                         | 06/08/2005                                                                       | 06/07/2005                                                         |
|     |                                                                                         | i i i                 | Inter-dealer                                                                         | MSRB                                 | 20,000                                                             | 112.416                                          | -<br>In                          | RW24353102481305                                                                                                    | 06/06/2005                                                         | 06/09/2005                                                                       | 06/09/2005                                                         |
|     | 428059AP4                                                                               | 8                     | inter deditor                                                                        |                                      |                                                                    |                                                  |                                  |                                                                                                    |                                                                    |                                                                                  |                                                                    |
|     | 428059AP4<br>546475BK9                                                                  | B                     | Inter-dealer                                                                         | MSRB                                 | 30,000                                                             | 104.931                                          | <u>م</u>                         | TBMN353134481305                                                                                                    | 06/06/2005                                                         | 06/09/2005                                                                       | 06/07/2005                                                         |
|     | 428059AP4<br>546475BK9<br>645916E52                                                     | B                     | Inter-dealer<br>Inter-dealer                                                         | MSRB<br>MSRB                         | 30,000<br>3,850,000                                                | 104.931<br>100                                   | - (2)                            | <u>TBMN353134481305</u><br>0581353136451305                                                                                                    | 06/06/2005<br>06/06/2005                                           | 06/09/2005<br>06/07/2005                                                         | 06/07/2005<br>06/07/2005                                           |
|     | 428059AP4<br>546475BK9<br>645916E52<br>786005FS2                                        | B<br>S<br>S           | Inter-dealer<br>Inter-dealer<br>Inter-dealer                                         | MSRB<br>MSRB<br>MSRB                 | 30,000<br>3,850,000<br>2,300,000                                   | 104.931<br>100<br>100                            | -                                | TBMN353134481305<br>0581353136451305<br>2004353077461305                                                                                                | 06/06/2005<br>06/06/2005<br>06/06/2005                             | 06/09/2005<br>06/07/2005<br>06/07/2005                                           | 06/07/2005<br>06/07/2005<br>06/07/2005                             |
|     | 428059AP4<br>546475BK9<br>645916E52<br>786005FS2<br>015086KP5                           | B<br>S<br>S<br>S      | Inter-dealer<br>Inter-dealer<br>Inter-dealer<br>Customer                             | MSRB<br>MSRB<br>MSRB<br>MSRB         | 30,000<br>3,850,000<br>2,300,000<br>50,000                         | 104.931<br>100<br>100<br>108.225                 | ۹ <sup>(1)</sup> -<br>-<br>3.196 | TBMN353134481305           0581353136451305           2004353077461305           C607353168481305                                                       | 06/06/2005<br>06/06/2005<br>06/06/2005<br>06/07/2005               | 06/09/2005<br>06/07/2005<br>06/07/2005<br>06/10/2005                             | 06/07/2005<br>06/07/2005<br>06/07/2005<br>06/07/2005               |
|     | 428059AP4<br>546475BK9<br>645916E52<br>786005FS2<br>015086KP5<br>01852LAA8              | B<br>S<br>S<br>S      | Inter-dealer<br>Inter-dealer<br>Inter-dealer<br>Customer<br>Inter-dealer             | MSRB<br>MSRB<br>MSRB<br>MSRB<br>MSRB | 30,000<br>3,850,000<br>2,300,000<br>50,000<br>410,000              | 104.931<br>100<br>100<br>108.225<br>0            | -<br>-<br>3.196<br>9.388         | TBMN353134481305           0581353136451305           2004353077461305           C607353168481305           2003353101481305                            | 06/06/2005<br>06/06/2005<br>06/06/2005<br>06/07/2005               | 06/09/2005<br>06/07/2005<br>06/07/2005<br>06/10/2005<br>06/10/2005               | 06/07/2005<br>06/07/2005<br>06/07/2005<br>06/07/2005<br>06/07/2005 |
|     | 428059AP4<br>546475BK9<br>645916E52<br>786005FS2<br>015086KP5<br>01852LAA8<br>04144LAX0 | B<br>S<br>S<br>S<br>S | Inter-dealer<br>Inter-dealer<br>Inter-dealer<br>Customer<br>Inter-dealer<br>Customer | MSRB<br>MSRB<br>MSRB<br>MSRB<br>MSRB | 30,000<br>3,850,000<br>2,300,000<br>50,000<br>410,000<br>1,000,000 | 104.931<br>100<br>100<br>108.225<br>0<br>106.337 | 3.196<br>9.388<br>2.92           | TBMN353134481305           0581353136451305           2004353077461305           C607353168481305           2003353101481305           1468353163481305 | 06/06/2005<br>06/06/2005<br>06/06/2005<br>06/07/2005<br>06/07/2005 | 06/09/2005<br>06/07/2005<br>06/07/2005<br>06/10/2005<br>06/10/2005<br>06/10/2005 | 06/07/2005<br>06/07/2005<br>06/07/2005<br>06/07/2005<br>06/07/2005 |

The filters that have been pre-defined for managing your transactions are as follows:

- **Transaction types** Display only inter-dealer transactions, only customer transactions, only IDRO transactions, or all transaction types.
- Status Includes regulatory status and match status.
- **Submission Date Time Frames** Includes pre-defined time frames to filter your transactions. Note that specific date range searches are available from the Advanced Search screen.
- Effecting Broker Symbol (EBS) Select from a list of effecting broker symbols registered with the MSRB for your firm, or from a list of effecting broker symbols that your firm submits for.
- Submitter ID Select from a list of submitter IDs registered with the MSRB for your firm.

If you access the **Trade Management** page from the **Recent Trading Activity** page, by clicking on one of the highlighted numbers, the Trade Management filters will be pre-set upon entry to the criteria representing the number you chose.

Once you have chosen your filter criteria, select the *filter trades* button to view a list of transactions that match your criteria. The Trade Management page will give you some of the basic information about your transaction including:

- Regulatory Status Icon
- CUSIP

- **B**/**S** Buy or Sell
- Transaction Type Inter-dealer, customer, or IDRO
- **EBS** Effecting broker symbol for the effecting dealer on the transaction
- Par Value
- **Price** If provided by dealer
- Yield If provided by dealer
- **XREF** Dealer control number
- Trade Date
- Settlement Date
- Submission Date

To sort the data by any of these criteria, click the column heading once for ascending order and twice for descending. The results of your search criteria are limited to fifty pages and 3000 transactions.

To view the complete information on a specific transaction, click on any information in the line for that transaction to be brought to the Trade Information screen for that transaction. For the most current information, use the blue *Refresh Activity* button at the top of this screen.

RTRS Web will display your results 50 transactions at a time. Use the *Next Page* and *Previous Page* buttons to scroll through your results. The criteria you entered for the search will be displayed at the top of the results page along with number of transactions returned. If you choose to print your transaction results page, the filter criteria and number of transactions returned will be shown.

### **CHAPTER 11: ERROR CODE REVIEW AND RESPONSE**

The **Error Code Review and Response** screen functions similar to the Trade Management screen, except that you can filter your trading activity and compliance results by error code. Filters are located at the top of the screen to facilitate easy selection and viewing of your transactions.

To reach the Error Code Review and Response screen, select *View Trades* from the menu bar, and then *Error Code Review and Response* from the drop-down; or select *Error Code Review and Response* from Quick Links.

| ĪĪ    | MSRF               | 3 R'       | ГRS                    |                        | 7 62             | V.C             | 15           |                                    |                         | About R                | TRS   Contact us   H |
|-------|--------------------|------------|------------------------|------------------------|------------------|-----------------|--------------|------------------------------------|-------------------------|------------------------|----------------------|
|       | Test System        | Test Sys   | stemTest Sys           | tem                    |                  | Salite          |              | Logged in as Te                    | st User for Munici      | pal Securities Rul     | emaking Board   Log  |
| ome   | New Trade          | es∳ V      | lew Trades 🖗           | Reports                |                  |                 |              | Quick Search: Xref                 | ~                       | searc                  | ch 应 Advanced sear   |
| RRO   | OR CODE F          |            | W AND RES              | PONSE                  | 1                |                 |              |                                    |                         |                        | <b>B</b>             |
| st up | udated 06/08/20    | )05 at 08  | :33:03 AM. <u>Refr</u> | esh activity           |                  |                 |              | Link to Error Cod<br>Search Pon-un | e                       | Filte                  | r Bar                |
| ewin  | ig 1- 7 of 7 tradi | es match   | ning your search       | o criteria I F         | xport Trade ar   | d Error Data    |              |                                    |                         |                        |                      |
|       |                    | ~          | 5,11                   |                        |                  |                 | /            |                                    |                         |                        |                      |
|       |                    | all trade  | e types 🛛 🔽            |                        | O With           | error code      | ok up        | o from                             | n this date range<br>to |                        | $\mathbf{V}$         |
|       |                    | for        | and                    |                        | ORe              | rror code cat   | egory        | OR submitted v                     | vithin                  |                        |                      |
|       |                    | MSRB       | any Sub                | mitter ID 🔽            | Noti             | fication - Late |              | prior business                     | day 🖌 fil               | ter trades 😜           |                      |
| Ð     | CUSIP              | <u>B/S</u> | <u>Trade Type</u>      | <u>EBS</u>             | <u>Par Value</u> | <u>Price</u>    | <u>Yield</u> | XREF                               | <u>Trade Date</u>       | <u>Settlement Date</u> | Submission Date      |
| )     | 59259NHY2          | s          | Inter-dealer           | MSRB                   | 40,000           | 109.702         | 52           | 0011353091481305                   | 06/03/2005              | 06/08/2005             | 06/07/2005           |
|       | 428059AP4          | s          | Inter-dealer           | MSRB                   | 20,000           | 112.416         |              | RW24353102481305                   | 06/06/2005              | 06/09/2005             | 06/09/2005           |
| 0     | 546475BK9          | в          | Inter-dealer           | MSRB                   | 30,000           | 104.931         | -            | TBMN353134481305                   | 06/06/2005              | 06/09/2005             | 06/07/2005           |
| 0     | 645916E52          | s          | Inter-dealer           | MSRB                   | 3,850,000        | 100             | 4 j          | 0581353136451305                   | 06/06/2005              | 06/07/2005             | 06/07/2005           |
| 0     | 786005FS2          | S          | Inter-dealer           | MSRB                   | 2,300,000        | 100             | 52           | 2004353077461305                   | 06/06/2005              | 06/07/2005             | 06/07/2005           |
|       | 764080CS4          | s          | Customer               | MSRB                   | 15,000           | 106.8           | 3.018        | 2099353097481305                   | 06/07/2005              | 06/10/2005             | 06/07/2005           |
| 0     | 937071LR7          | s          | Customer               | MSRB                   | 15,000           | 101.036         | 3.2          | 0504353093481305                   | 06/07/2005              | 06/15/2005             | 06/07/2005           |
| awin  | g 1- 7 of 7 trade  | es match   | ning your search       | n criteria.   <u>E</u> | xport Trade ar   | d Error Data    |              |                                    |                         |                        |                      |

The filters that have been pre-defined for reviewing and responding to your transactions are as follows:

- **Transaction types** Display only inter-dealer transactions, only customer transactions, only IDRO transactions, or all transaction types.
- Effecting Broker Symbol (EBS) Select from a list of effecting broker symbols registered with the MSRB for your firm, or from a list of effecting broker symbols that your firm submits for.
- Submitter ID Select from a list of submitter IDs registered with the MSRB for your firm.
- Error Code Input an error code to display all transactions that have received the inputted error code.
- **Error Code Category** Select an error code category to display all transactions that have received an error from the selected category. This includes a category that includes all questionable error codes, and a category that includes all unsatisfactory error codes.
- **Submission Date Range** Input a specific date or date range to display all transactions submitted within the inputted date range.
- Submission Date Time Frames Includes pre-defined time frames to filter your transactions.

If you would like to filter your transactions by a specific error code instead or by a category of error codes and if you do not know the desired error code for your search, select *Look Up* next to the error code field in the filter bar. The Error Code Categories Pop-up will appear. You can filter error codes by category or by

keyword. When you have located the desired error code, click on the error code line itself to pre-populate the error code field in the Error Code Review and Response screen filter.

| -                 | a ion                       | 🕘 Error Code Lookup - I                                                         | ASRB RTRS - Microsoft Internet Explorer                                                                                                    | _ 🗆 🛛                                             | out RT      | RS   Contact us   I | Help 🔄 |
|-------------------|-----------------------------|---------------------------------------------------------------------------------|----------------------------------------------------------------------------------------------------|---------------------------------------------------|-------------|---------------------|--------|
|                   | MSR<br>Test Syste           | MSRB                                                                            | RTRS                                                                                                    |                                                   | :s Rule     | making Board   Lo   | g off  |
| Home              | New Tr                      | 111                                                                             |                                                                                                    | close                                             | search      | e Advanced se       | arch   |
| ERRO              | OR COD                      | ERROR CODE CA                                                                   | TEGORIES                                                                                                    | 8                                                 |             | 8                   |        |
| Last up<br>Viewin | dated 06/0<br>g 1- 7 of 7 t | To select the error code to<br>fields to narrow your choi<br>and Response page. | nat you would like to view in Error Code Review and Response, use<br>ces. Select the desired error code to close this window and return to | the drop-down or keyword<br>the Error Code Review |             |                     |        |
|                   |                             | Show CUSIP                                                                      | ▼ OR filter error code descriptions by keyword:                                                                                            | filter codes 🜏                                    |             |                     | =      |
|                   |                             | Error Code                                                                      | Error Code Description                                                                                                    |                                                   |             |                     |        |
|                   |                             | Q31D                                                                            | QUEST CUSIP appears to be invalid                                                                                                    |                                                   | 1           |                     |        |
| e                 |                             | U31D                                                                            | UNSAT CUSIP check digit missing or incorrect                                                                                               |                                                   | <u>Date</u> | Submission Date     |        |
| 0                 | 59259NH                     |                                                                                 |                                                                                                    |                                                   | 05          | 06/07/2005          |        |
| 0                 | 428059A                     |                                                                                 |                                                                                                    |                                                   | 05          | 06/09/2005          |        |
| 0                 | 546475B                     |                                                                                 | Copyright 2005 Municipal Securities Rulemaking Board                                                                                       |                                                   | 05          | 06/07/2005          |        |
| 0                 | 645916E                     |                                                                                 | Site designed by CC Pace Systems, Inc.                                                                                                    |                                                   | 05          | 06/07/2005          |        |
| 0                 | 786005F                     |                                                                                 |                                                                                                    |                                                   | 05          | 06/07/2005          |        |
| 0                 | 764080C                     |                                                                                 |                                                                                                    |                                                   | 05          | 06/07/2005          |        |
| 0                 | 937071LI                    | E Done                                                                          |                                                                                                    | 🔒 🧐 Local intranet 💡                              | 05          | 06/07/2005          |        |
| Viewin            | g 1- 7 of 7 tr              | ades matching your search                                                       | criteria.   <u>Export Trade and Error Data</u>                                                                                             |                                                   |             |                     | ~      |

Once you have chosen your filter criteria, press the *filter trades* button to view a list of transactions that match your criteria. The Error Code Review and Response page will give you some of the basic information about your transaction including:

- Regulatory Status Icon
- CUSIP
- B/S Buy or sell
- Transaction Type Inter-dealer, customer, or IDRO
- **EBS** Effecting broker symbol for the effecting dealer on the transaction
- Par Value
- **Price** If provided by dealer
- **Yield** If provided by dealer
- **XREF** Dealer control number
- Trade Date
- Settlement Date
- Submission Date

To sort the data by any of these criteria, click the column heading once for ascending order and twice for descending. The results of your search criteria are limited to 3000 transactions.

To view the complete information on a specific transaction, click on any information in the line for that transaction to be brought to the Trade Information screen for that transaction. For the most current information, use the blue *Refresh Activity* button at the top of this screen.

RTRS Web will display your results 50 transactions at a time. Use the *Next Page* and *Previous Page* buttons to scroll through your results. The criteria you entered for the search will be displayed at the top of the results page along with number of transactions returned. If you choose to print your transaction results page, the filter criteria and number of transactions returned will be shown.

### **CHAPTER 12: SEARCHING FOR A TRANSACTION**

There are two ways to search for a particular trade in RTRS Web. You can use the Quick Search option, located at the top of every RTRS Web screen. Or you can use the Advanced Search option, described below.

Access the Advanced Search page via *Search for a Trade* from Quick Links; or select *Advanced Search* from the top right corner of the Menu Bar.

Although you may enter or leave blank any of the other criteria described below, one of the following is required for advanced searches: CUSIP, trade date, instruct submission sate or recent submission date.

| III MSRB RTRS                                                                   |                                 | About RTRS   Contact us   Help                    |
|---------------------------------------------------------------------------------|---------------------------------|---------------------------------------------------|
| Test System Test System Test System                                             | Logged in as Sara Mazzuchi for  | r Municipal Securities Rulemaking Board   Log off |
| Home New Trades ↓ View Trades ↓                                                 | Quick Search: 🔀 🔽               | search 🦻 Advanced search                          |
| TRADE SEARCH                                                                    |                                 |                                                   |
| ill in any or all of the fields below to find matching trades. Blank criteria w | vill be ignored.                |                                                   |
| Advanced Search criteria                                                        |                                 | search 💫                                          |
| Effecting Broker: Any EBS 💌 and                                                 | Buy/Sell: Buy 💌                 |                                                   |
| Submitter ID: 0122                                                              | Special/Conditional Trade: Any  |                                                   |
| CUSIP:                                                                          | Trade Type: Inter-de            | ealer 💌                                           |
| Trade Date:                                                                     | Regulatory Status: Any          |                                                   |
|                                                                                 | Trade Status:                   |                                                   |
| Submission Date:                                                                | Canceled, DKed or Reversed: Any | ×                                                 |
| Instruct: 02/01/2005 to 02/28/2005                                              | Memo or Pending: Any            | ~                                                 |
| Recent:                                                                         | Match Status: Any               |                                                   |
| Par (Face Amount): =                                                            |                                 |                                                   |
| Dollar Price:                                                                   |                                 |                                                   |
| Yield:                                                                          |                                 |                                                   |
| Final Money:                                                                    |                                 |                                                   |
| Settlement Date:                                                                |                                 |                                                   |
|                                                                                 |                                 |                                                   |

The Advanced Search in the screenshot above, for example, will return all inter-dealer buy transactions with submitter ID 0122 between trade dates 02/01/2005 and 02/28/2005.

The criteria for searching transactions are described below. For more information on the data fields themselves, please see <u>Appendix A: Validation Logic</u>.

- **Effecting Broker** Select from a list of effecting broker symbols registered with the MSRB for your firm, or from a list of effecting broker symbols that your firm submits for.
- Submitter ID Select from a list of submitter IDs registered with the MSRB for your firm.
- **CUSIP** Enter the 9-digit CUSIP of the transaction you want to search for. A partial CUSIP may be used for searching, e.g., 123456 will return all CUSIPs beginning with the characters 123456.
- **Trade Date** Enter a specific date or date range.
- **Instruct Submission Date** Enter a specific date or date range for the submission date of the instruct, or original, message.

- **Recent Submission Date** Enter a specific date or date range for the submission date of the most recently received message for a particular transaction, which could include a modify, cancel, instruct, or match record depending on the transaction.
- **Par** Enter the par value as less than, greater than, or equal to the value on the transaction you want to select.
- **Dollar Price** Enter the dollar price as less than, greater than, or equal to the value on the transaction you want to select.
- **Yield** Enter the yield as less than, greater than, or equal to the value on the transaction you want to select.
- **Final Money** Enter the final money as less than, greater than, or equal to the value on the transaction you want to select.
- Settlement Date Enter the settlement date as less than, greater than, or equal to the date on the transaction you want to select.
- **Buy/Sell** Select transactions for which you are the buyer, the seller, or select the *any* option to disregard this value in your search.
- **Special Conditional Trade** Select the transactions that were tagged with a specific value or select the *any* option to disregard this value in your search.
- **Transaction Type** Select the values of *customer, inter-dealer*, or *IDRO* to search on those specific transaction types, or select the *any* option to disregard this value in your search.
- **Regulatory Status** Select the values of *satisfactory*, *unsatisfactory*, or *questionable* to search on those specific regulatory states, or select the *any* option to disregard this value in your search.
- **Canceled, DKed or Reversed** Select the value of *DK* to search for inter-dealer transactions that have been marked by RTTM as DKed. Select the value of *canceled* to search for inter-dealer, customer, or IDRO transactions that have been canceled. Select the value of *reversed* to search for inter-dealer transactions that have been reversed. Use the *canceled, DKed, or reversed* option to search for transactions that have been marked as any of the above. Select the *any* option to disregard this value in your search.
- **Memo or Pending** Select the value of *memo* to search for transactions that have been placed by RTTM in memo status. Select the value of *pending* to search for transactions that have been placed by RTTM in pending status. Use the *memo or pending* option to search for transactions that have been placed in either status. Select the *any* option to disregard this value in your search.
- **Match Status** Select the value of *match* to search for transactions that have been placed by RTTM in match status. Select the value of *unmatched* to search for transactions that have been placed by RTTM in unmatched status. A transaction is considered in unmatched status until it is placed in matched status. Select the *any* option to disregard this value in your search.

RTRS Web will limit searches to no more than 3000 records returned.

RTRS Web will display your results 50 transactions at a time. Use the *Next Page* and *Previous Page* buttons to scroll through your results. The criteria you entered for the search will be displayed at the top of the results page along with number of transactions returned. If you choose to print your transaction results page, the filter criteria and number of transactions returned will be shown.

# CHAPTER 13: VIEWING AN EXISTING TRANSACTION AND ITS MESSAGE HISTORY

You may select a transaction to view by locating it via the Search features, Trade Management, or Error Code Review and Response pages. To display the transaction, click on any of the information in the line for the trade desired to view the Trade Information screen.

|               | Test SystemT     | est Sy           | stemTest Sys                                      | tem                                        |                  | SK/MID         |                | Logged in as Tes                             | st User for Munici          | pal Securities Rule            | emaking Board   Lo |
|---------------|------------------|------------------|---------------------------------------------------|--------------------------------------------|------------------|----------------|----------------|----------------------------------------------|-----------------------------|--------------------------------|--------------------|
| 1e            | New Trades       | 5 <b>4</b> 1     | /iew Trades 🎍                                     | Reports                                    |                  |                |                | Quick Search: Xref                           | ~                           | search                         | ר 🕑 Advanced se    |
| A             | DE MANAGE        |                  | п                                                 |                                            |                  |                |                |                                              |                             |                                | -                  |
| st up<br>ewir | odated 06/08/201 | 05 at 0<br>des m | 3:36:14 AM. <mark>Refr</mark><br>atching your sea | <mark>esh activity</mark><br>rch criteria. | Export Trade     | Data           | Highl<br>click | light the transaction<br>once to go to the T | on that you<br>'rade Inforr | would like to<br>nation screer | view and           |
|               | Show me          | ter-deal         | er trades 💌 in                                    | questionable                               | status 🔽 sul     | omitted within | prior busin    | ne s                                         | and any Submit              | er ID 🔽 filter trad            | les 😎              |
| 0             | CUSIP            | <u>B/S</u>       | <u>Trade Type</u>                                 | EBS                                        | <u>Par Value</u> | <u>Price</u>   | Yield          | EF                                           | <u>Trade Date</u>           | Settlement Date                | Submission Date    |
| 0             | 59259NHY2        | s                | Inter-dealer                                      | MSRB                                       | 40,000           | 109.702        |                | 1353091481305                                | 06/03/2005                  | 06/08/2005                     | 06/07/2005         |
| 0             | 428059AP4        | s                | Inter-dealer                                      | MSRB                                       | 20,000           | 112.416        |                | RW24353102481305                             | 06/06/2005                  | 06/09/2005                     | 06/09/2005         |
| 0             | 546475BK9        | в                | Inter-dealer                                      | MSRB                                       | 30,000           | 104.931        | V -            | TBMN353134481305                             | 06/06/2005                  | 06/09/2005                     | 06/07/2005         |
| 0             | 645916E52        | s                | Inter-dealer                                      | MSRB                                       | 3,850,000        | 100            | 4m -           | <u>0581353136451305</u>                      | 06/06/2005                  | 06/07/2005                     | 06/07/2005         |
| 0             | 786005FS2        | S                | Inter-dealer                                      | MSRB                                       | 2,300,000        | 100            | 15             | 2004353077461305                             | 06/06/2005                  | 06/07/2005                     | 06/07/2005         |
| 0             | 5758956R3        | в                | Inter-dealer                                      | MSRB                                       | 50,000           | 103.629        | 2              | 0500353151481305                             | 06/07/2005                  | 06/10/2005                     | 06/07/2005         |
| 0             | 64971SAB5        | s                | Inter-dealer                                      | MSRB                                       | 1,500,000        | 0              | 9.3            | 0381353106461305                             | 06/07/2005                  | 06/10/2005                     | 06/07/2005         |
| 0             | 757564HE2        | в                | Inter-dealer                                      | MSRB                                       | 20,000           | 100.493        | 12             | 0081353128481305                             | 06/07/2005                  | 06/10/2005                     | 06/07/2005         |
| 0             | 770084EF4        | s                | Inter-dealer                                      | MSRB                                       | 3,400,000        | 0              | 1              | FI11353092481305                             | 06/07/2005                  | 06/07/2005                     | 06/07/2005         |
| 0             | 932432NU7        | s                | Inter-dealer                                      | MSRB                                       | 415,000          | 0              | 4.399          | 0557353189481305                             | 06/07/2005                  | 07/14/2005                     | 06/07/2005         |

After you have selected the transaction, the Trade Information screen will be displayed. If you have modify privileges, the transaction will be available for editing with the *modify trade* button available. If you have cancel privileges, the transaction will be available for canceling with the *cancel trade* button available (unless the transaction is inter-dealer). If you do not have modify or cancel privileges, the transaction will be available.

| TII MSRB R                                    | TRS                                   |                             | <b>\$</b>                            | About RTRS   Contact us   Help 🔼         |
|-----------------------------------------------|---------------------------------------|-----------------------------|--------------------------------------|------------------------------------------|
| Test System-Test S                            | ystemTest System                      |                             | Logged in as Test User for Municipal | al Securities Rulemaking Board   Log off |
| Home New Trades 🞍                             | View Trades 🖌 Reports                 |                             | Quick Search: Xref 🛛 💌               | search 😥 Advanced search                 |
| INTER-DEALER TRA<br>Back to Trade Management  | DE ID: TBMN353134                     | 4481305, MSRB               |                                      | Export Trade Data   🖴                    |
| Trade information                             | Message history                       |                             | 0                                    | previous trade next trade                |
| irade report questiona<br>Regulatory Notices: | ble                                   | Select to go to Message H   | *= Field required o                  | reset trade modify trade                 |
| N913 LATE Trade re                            | ported after deadline                 |                             |                                      | Regulatory Information Section           |
| -                                             |                                       |                             |                                      | (for Inter-dealer transactions only)     |
| Time of Tredo                                 | · · · · · · · · · · · · · · · · · · · | Regulatory Reporting Inform | Effective Durker                     |                                          |
| Time of trade.                                | 12:10:01                              |                             | Ellecting Broker.                    |                                          |
| <ul> <li>Participant Capacity:</li> </ul>     | Principal V                           |                             | Intermediate                         |                                          |
| Contra Canacity                               |                                       |                             | Contra's Effecting Broker:           | AAZZ                                     |
| Weighted Average Price:                       |                                       |                             | Contra's Intermediate Broker:        | <b>г</b> .                               |
| Oregined Average Frice.                       | NO Y                                  |                             | Reversal Control Number:             | 1295010633                               |
| opecial Condition.                            | No extension                          | M                           | Service Bureau ID:                   |                                          |
| Maccage Sander ID:                            |                                       |                             | Bogulaton Control Number             | Comparison Information Section           |
| Message bender iD.                            | 0122                                  |                             | Regulatory Control Number.           | (for Inter-dealer transactions only)     |
|                                               |                                       | Comparison Informatio       | 1                                    |                                          |
| XREF:                                         | TBMN353134481305                      |                             | Par: (Face Value)                    | 30,000                                   |
| Previous XREF:                                |                                       |                             | Dollar Price:                        | \$                                       |
| Clearing ID:                                  | 0122                                  |                             | Accrued Interest:                    | 670.830                                  |
| Trade Reporting Indicator:                    | Cash/Bilateral                        |                             | Final Money:                         | \$ 3215013                               |
| QSR/Target QSR:                               |                                       |                             | Yield                                |                                          |
| Issue Type:                                   |                                       |                             |                                      | <u>₩</u>                                 |

The **Trade Information** screen provides the most current view of the transaction as it has been reported by the dealer according to the MSRB's records. For inter-dealer transactions, the **Transaction Information** tab is separated into two sections. The upper section applies to regulatory only reporting data. The lower section applies to transaction data that is used both for clearing and settlement as well as for regulatory reporting. Customer and IDRO transactions have only one section (since customer and IDRO transactions do not have information required for clearing and settlement). <u>Appendix A: Validation Logic</u> presents an alphabetical list of all transaction elements that may be viewed via RTRS Web along with a brief description of each.

The **Trade Information** screen also provides the regulatory status and any compliance issues with the transaction as found by the MSRB. The overall status of the transaction can be found in the top left corner of the page, just below the **Trade Information** tab. Beneath the overall status, any error codes received by the transaction will be displayed. Each notice displays the status, i.e., satisfactory, questionable, or unsatisfactory, the regulatory code, and a text description of the notice. Refer to <u>Chapter 6: Basic RTRS</u> Web Navigation for a list of all status icons and their meanings.

To see a history of all of the messages for the transaction leading up to the current view of the transaction, click on the **Message History** tab. You will be directed to a list of messages that are associated with the transaction sorted by the time the message was received in reverse order such that the most recent message at the top of the list corresponds with the most current information viewable in the Trade Information screen. The information displayed as part of the message history is provided below.

- Transaction Status
- Received Date and Time
- Record Type
- CUSIP

- $\mathbf{B}/\mathbf{S}$  Buy or Sell
- EBS Effecting broker symbol for the effecting dealer on the transaction
- Par Value
- **Price** If provided by dealer
- **Yield** If provided by dealer
- **XREF** Dealer control number
- Trade Date
- Settlement Date
- User ID Included if message was transacted via the RTRS Web or RTTM Web
- Message Sender ID
- Message Medium RTRS Web, RTTM Web, Interactive Messaging, RTTM Event Message
- Sender Message Number SEME from the message
- Lateness Indicator indicates whether or not the message was received by the MSRB "late"

| Ī   | MSF                                                                                                    | RB F                                | RTRS        |                     | 12                |               | 21                 | VOST                                                                  | 15                                    |                         |            |                   |                          | ADUULKIKS    | s I Cuntat | a us i Help           |
|-----|----------------------------------------------------------------------------------------------------|-------------------------------------|-------------|---------------------|-------------------|---------------|--------------------|-----------------------------------------------------------------------|---------------------------------------|-------------------------|------------|-------------------|--------------------------|--------------|------------|-----------------------|
|     | Test Syste                                                                                                    | emTest                              | SystemTest  | System              |                   |               |                    |                                                                       | Lo                                    | gged in as T            | est Us     | er for Mu         | inicipal Secu            | rities Rulem | aking Boa  | rd   Log off          |
| Hom | ie New T                                                                                                    | rades 🔸                             | View Trades | 🔶 Rep               | orts              |               |                    |                                                                       | Quick                                 | (Search: Xn             | ef 📭       | 1                 |                          | search       | 🦻 Advan    | ced search            |
|     | STER-DEALER TRADE ID: TBMN353134 (1999)       Export Trade Data         ack to Trade Management       Most recent message received by<br>RTRS for this particular transaction         Trade information       Message history         Image: Trade report questionable       Image: Trade Data |                                     |             |                     |                   |               |                    |                                                                       |                                       |                         |            |                   |                          |              |            | e Data   🖨            |
|     | Received<br>Date/Time                                                                                                    | Record<br>Type                      | CUSIP       | -68                 | Par<br>Value      | Price 'i      | ńeld               | XREF                                                                  | Trade Date                            | Settlement<br>Date      | User<br>ID | Message<br>Sender | Message<br>Medium        | Sender Messa | ge Number  | Lateness<br>Indicator |
| 0   | 06/07/2005                                                                                                    | Match o<br>Oue to<br>Exact<br>Match | 546475BK9   | B MSRB              | 30,000            | 0             | •                  | TBMN353134481305                                                      | 06/06/2005                            | 06/09/2005              | SYST       | 0122              | RTTM<br>Event<br>Message | 000335313    | 4481305    | Yes                   |
| 0   | 06/07/2005<br>10:40:04 🗸                                                                                                    | Instruct                            | 546475BK9   | B MSRB              | 30,000            | 0             | ÷                  | TBMN353134481305                                                      | 06/06/2005                            | 06/09/2005              | SYST       | 0122              | Interactive<br>Messaging | TBM03531     | 34481305   | Yes                   |
|     |                                                                                                    |                                     | l           | First me<br>his par | essage<br>ticular | rece<br>r tra | eive<br>nsa<br>Sit | d by RTRS for<br>action<br>About RTRS   Conta<br>e designed by CC Par | Rulema<br>ct us   Help<br>ce Systems, | king Board<br>)<br>Inc. |            |                   | e pre                    | vious trade  | next tra   | ade 👂                 |

To scroll through transactions in a list without returning to your results page, select the *next trade* and *previous trade* buttons from the top right of the Trade Information screen.

### **CHAPTER 14: MODIFYING AN EXISTING TRANSACTION**

You may select a transaction to modify via the Search features, Trade Management, or Error Code Review and Response pages. To display the transaction, click on any of the information in the line for the trade desired to be brought to the Trade Information screen for that particular transaction.

If you have modify privileges, the transaction will be presented in edit mode with the *modify trade* button available to you. Otherwise the transaction will be presented in view-only mode, and none of the data will be accessible. If you do not have modify privileges, you will not be able to modify the transaction. Refer to <u>Chapter 4: User Sign-on and Permissions</u> for further information about privileges available in RTRS Web.

| Image: System-Test System Logged in as Test User for Municipal Securities Rulemaking Board Logged   Home New Trades J View Trades J Reports   Outck Search Xrdf Image: Search Search   INTER-DEALER TRADE ID: TBMN353134481305, MSRB   Backto Trade Management   Trade information   Message history   (Internet of trade data and trade data and trade data an                                                                                                    | MSRB I                                     | RTRS                             | 9.6              | NO M                            |                                 | About RTRS   Contact us   Help              |
|----------------------------------------------------------------------------------------------------|--------------------------------------------|----------------------------------|------------------|---------------------------------|---------------------------------|---------------------------------------------|
|                                                                                                    | Home New Trades #                          | SystemTest Syst<br>View Trades + | em<br>Reports    |                                 | Logged in as Test User for Muni | cipal Securities Rulemaking Board   Log off |
| Trade information       Messsage history       previous trade       previous trade                                                                                                    | INTER-DEALER TR<br>Back to Trade Managemen | ADE ID: TBMN                     | N353134481305, I | MSRB                            |                                 | Export Trade Data   🖨                       |
| Image: Section of the section of the se | Trade information                          | <u>Message hist</u>              | ory              |                                 |                                 | previous trade next trade D                 |
| Regulatory Notices: Highlight and edit information to modify   NB13 LATE Trade reported after deadline     Regulatory Reporting Information     * Time of Trade:   (hhmm:se)     * Participant Capacity:   (hhmm:se)     * Participant Capacity:   (hhmm:se)     * Participant Capacity:   (hhmm:se)     * Participant Capacity:   (humm:se)     * Participant Capacity:   (humm:se)     * Participant Capacity:   (humm:se)     * No extension   No special price   No special price   * Message Sender ID:   122   Trade Reporting Indicator:   Capacity:   Utermediate Information in   Ight gray can not   be modified   Accrued Interest:   670 830   Final Money:   \$ 32,150.13   QSR:   (Veid:                                                                                                    | O trade report question                    | able                             |                  |                                 | *= Field required               | o reset trade modify trade                  |
| NB13 LATE Trade reported after deadline       Regulatory Reporting Information         * Time of Trade:       Image: Status         (hhmm.se)       Effecting Broker:         * Participant Capacity:       Intermediate Broker:         Contra Capacity:       Image: Status         Weighted Average Price:       No         Special Condition:       No extension         No special price       Information in         Previous XREF:       Imformation in         Previous XREF:       Information in         Clearing ID:       D122         Trade Reporting Indicator:       CashvBittateral         QSR/Target QSR:       Yield:                                                                                                    | Regulatory Notices                         | :                                | Highl            | ight and edit informat          | tion to modify                  | 40                                          |
| Regulatory Reporting Information         * Time of Trade:       Effecting Broker:       MSRB ✓         (hh.mm.ss)       Intermediate Broker:       Intermediate Broker:         * Participant Capacity:       ✓       Contra's Effecting Broker:       AZZ         Weighted Average Price:       No ✓       Contra's Intermediate Broker:       Intermediate Broker:         Special Condition:       No extension       ✓       Reversal Control Number:       1295010633         Special Condition:       No extension       ✓       Reversal Control Number:       130535313448         Vergention Information         NREF:       TEMN353134481305       Information in light gray can not be modified       Par: (Face Value)       30,000         Previous XREF:       Information in light gray can not be modified       Acrued Interest:       \$70.830         Clearing ID:       0122       Reporting Indicator:       \$23,150.13       \$32,150.13         QSR/Target QSR:       Yield:       Yield:       \$60.830       \$60.830                                                                                                    | 😥 N913 LATE Trade i                        | eported after deadl              | line Ingin       |                                 | ion to mouny                    |                                             |
| • Time of Trade:       Istoric       Effecting Broker:       MSRB ✓         (hh.mm.ss)       Intermediate Broker:       Intermediate Broker:       Intermediate Broker:         • Participant Capacity:       ✓       Contra's Effecting Broker:       AZZ         Contra Capacity:       ✓       Contra's Intermediate Broker:       Intermediate Broker:         Weighted Average Price:       No ✓       Reversal Control Number:       1296010633         Special Condition:       No extension       ✓       Reversal Control Number:       1296010633         • Message Sender ID:       0122 ✓       Regulatory Control Number:       130535313448         Comparison Information in<br>light gray can not<br>be modified         Previous XREF:       Imformation in<br>light gray can not<br>be modified       Par: (Face Value)       30,000         Clearing ID:       0122       Accrued Interest       670.830         Trade Reporting Indicator:       Cash/Bilateral       Final Money:       \$ 32,150.13         QSR/Target QSR:       Yield:       Yield:       %                                                                                                    | _                                          | _                                |                  | Regulatory Reporting Informatic | n                               | _                                           |
| (hh:mm:ss) Intermediate Broker:   Participant Capacity: Principal I   Contra's Effecting Broker: AAZZ   Contra's Effecting Broker: AAZZ   Weighted Average Price: No I   No extension Reversal Control Number:   Special Condition: No extension   No special price Service Bureau ID:   Information in Brewersal Control Number:   YREF: TEMN353134481305   Information in Par: (Face Value)   Information in Ight gray can not   be modified Accrued Interest:   Clearing ID: 0122   Trade Reporting Indicator: Cash/Bilateral   QSR/Target QSR: Yield:                                                                                                    | * Time of Trade:                           | 12:30:02                         |                  |                                 | Effecting Broker:               | MSRB 🗸                                      |
| Participant Capacity:       Principal ▼         Contra Capacity:       ✓         Weighted Average Price:       No ▼         Special Condition:       No extension         No special price       ✓         * Message Sender ID:       D122 ▼         Comparison Information in Previous XREF:       Information in light gray can not be modified         Clearing ID:       D122         Trade Reporting Indicator:       Cash/Bilateral         QSR/Target QSR:       Final Money:       \$ 32,150.13                                                                                                    |                                            | (hh:mm:ss)                       |                  |                                 | Intermediate Broker:            |                                             |
| Contra's Intermediate Broker:   Weighted Average Price:   No   Special Condition:   No extension   No special price   Service Bureau ID:   0122   Comparison Information   Previous XREF:   Clearing ID:   0122   Trade Reporting Indicator:   Cash/Bilateral   QSR/Target QSR:   Contra's Intermediate Broker:    Contra's Intermediate Broker:    Contra's Intermediate Broker:    Reversal Control Number: 12000000000000000000000000000000000000                                                                                                    | <ul> <li>Participant Capacity:</li> </ul>  | Principal 🛩                      |                  |                                 | Contra's Effecting Broker:      | AAZZ                                        |
| Weighted Average Price:       No       No       Reversal Control Number:       1295010633         Special Condition:       No extension       Service Bureau ID:       Image: Control Number:       130535313448         * Message Sender ID:       D122       Regulatory Control Number:       130535313448         XREF:       TBMN353134481305       Information in light gray can not be modified       Par: (Face Value)       30,000         Previous XREF:       Information in light gray can not be modified       Accrued Interest:       670.830         Trade Reporting Indicator:       Cash/Bilateral       Final Money:       \$ 32,150.13         QSR/Target QSR:       Yield:       Yield:       Service                                                                                                    | Contra Capacity:                           | ~                                |                  |                                 | Contra's Intermediate Bro       | oker:                                       |
| Special Condition:       No extension       Image: Condition:       Image: Condition:       Image:                                                                                                    | Weighted Average Price                     | 3: No 💌                          |                  |                                 | Reversal Control Number         | r 1305010533                                |
| No spectal price       No spectal price       Regulatory Control Number:       130535313448         * Message Sender ID:       0122       Regulatory Control Number:       130535313448         XREF:       TBMN353134481305       Information in<br>light gray can not<br>be modified       Par. (Face Value)       30,000         Olar Price:       \$                                                                                                    | Special Condition:                         | No extension                     |                  |                                 | Convice Bureau ID:              | 1295010855                                  |
| Message Sender ID.     D122     Comparison Information       XREF:     TBMN353134481305     Information in<br>light gray can not<br>be modified     Par. (Face Value)     30,000       Previous XREF:     0122     Dollar Price:     \$       Clearing ID:     0122     Accrued Interest:     670.830       Trade Reporting Indicator:     Cash/Bilateral     Final Money:     \$       QSR/Target QSR:     Yield:     %                                                                                                    | 1 Margaret Occules ID.                     | No special price                 | e                | ×                               |                                 |                                             |
| Comparison information       Par. (Face Value)       30,000         Previous XREF:       Information in light gray can not be modified       Dollar Price:       \$         Clearing ID:       0122       Acrued Interest:       670.830         Trade Reporting Indicator:       Cash/Bilateral       Final Money:       \$       32,150.13         QSR/Target QSR:       Yield:       Yield:       %                                                                                                    | Message Sender ID.                         | 0122 💌                           |                  |                                 | Regulatory Control Numb         | Der. 130535313448                           |
| Archer:     TEMN353134481305     Information in<br>light gray can not<br>be modified     Par. (race value)     30,000       Previous XREF:     Ight gray can not<br>be modified     Dollar Price:     \$       Clearing ID:     0122     Accrued Interest:     670.830       Trade Reporting Indicator:     Cash/Bilateral     Final Money:     \$       QSR/Target QSR:     Yield:     Yield:     %                                                                                                    | VOES                                       | -                                |                  | Comparison Information          | Den (Den Malue)                 |                                             |
| Previous AREF.     Ignt gray can not be modified     Dollar Price:     \$       Clearing ID:     0122     Accrued Interest:     670.830       Trade Reporting Indicator:     Cash/Bilateral     Final Money:     \$       QSR/Target QSR:     Yield:     Yield:     %                                                                                                    | XREF:                                      | TBMN35313448                     | 31305            | Information in                  | Par: (Face value)               | 30,000                                      |
| Crearing ID:     0122     Accrued Interest:     670.830       Trade Reporting Indicator:     Cash/Bilateral     Final Money:     \$ 32,150.13       QSR/Target QSR:     Yield:     %                                                                                                    | Previous XREF:                             |                                  |                  | be modified                     | Dollar Price:                   | \$                                          |
| Vield:     Vield:     %                                                                                                    | Trade Reporting Indiast                    | 0122                             |                  |                                 | Accrued Interest:               | 670.830                                     |
| Vield:                                                                                                    | OSBIC arrest OSB                           | ". Cash/Bilateral                |                  |                                 | Final Money:                    | \$ 32,150.13                                |
| 100110 IV00                                                                                                    | lecue Type:                                |                                  |                  |                                 | Yield:                          | %                                           |

You may modify any of the data elements that are not set to view only. View-only elements are presented in light gray type, whereas modifiable elements are in black type. Certain fields have limited access based on the type of transaction (inter-dealer, customer, or IDRO). A list of data elements and their data entry validations is provided in <u>Appendix A: Validation Logic</u> by the type of transaction.

All required fields must be entered. Required fields are indicated on screen by a red star. Note that data requirements may be different for each type of trade. See MSRB Rule G-14 for further information about what is required for each type of trade.

If you want to clear any changes that you have made to the transaction prior to saving them, you may press the *reset trade* button. This will reset the transaction to reflect the data you started with when you first selected the transaction.

Once you have completed your edits, select the *modify trade* button to submit your changes. RTRS Web will first affirm that you have passed the data entry validation checks and if so, will display a confirmation page with your unique message submission number. If you have failed one or more of the data entry checks, you will be shown the data fields that have failed along with the reason and be asked to correct them and to resubmit by selecting the *modify trade* button once again.

If you choose not to correct the errors, you may select the *back to Trade Management* link and continue on with no modifications being made to the transaction. Modifications are only made if you receive the confirmation page.

### **CHAPTER 15: CANCELING AN EXISTING TRANSACTION**

You may select a transaction to cancel via the Search features, Trade Management, or Error Code Review and Response pages. To display the transaction, click on any of the information in the line for the trade desired to be brought to the Trade Information screen for that particular transaction.

If you have cancel privileges, the transaction will be presented in edit mode with the *cancel trade* button available to you. Otherwise the transaction will be presented in view-only mode, and none of the data will be accessible. If you do not have cancel privileges, you will not be able to cancel the transaction. Please refer to <u>Chapter 4: User Sign-on and Permissions</u> for further information about privileges available in RTRS Web.

| MSRB RTI                                         | RS                     |                                              | About RTRS   Contact us   Help          |
|--------------------------------------------------|------------------------|----------------------------------------------|-----------------------------------------|
| Test System-Test System                          | 1Test System           | Logged in as Test User for Municipa          | I Securities Rulemaking Board   Log off |
| Home New Trades 🞍 View                           | Trades                 | Quick Search: Xref 🔽                         | search 👂 Advanced search                |
| CUSTOMER TRADE ID: 2<br>Back to Trade Management | 2051353716481315, MSRB |                                              | Export Trade Data   🖴                   |
| Trade information                                | essage history         | •                                            | previous trade                          |
| Contrade report questionable                     |                        | o reset trade car                            | cel trade 🥝 modify trade 😜              |
| Regulatory Notices:                              |                        | = Field required                             | 5                                       |
| N913 LATE Trade reported                         | d after deadline       |                                              | =                                       |
| * XREF:                                          | 2051353716481315       | * Buy/Sell: Buy 💌                            |                                         |
| * CUSIP:                                         | 542690ML3              | <ul> <li>Capacity: Principal </li> </ul>     |                                         |
| * Trade Date:                                    | 06/02/2005             | * Par (Face \$ 500,000<br>Amount):           |                                         |
| * Time of Trade (Military ET):                   | (mm/dd/ccyy)           | Dollar Price: \$ 100.00                      |                                         |
|                                                  | (hh:mm:ss)             | Yield: %                                     |                                         |
| * Settlement Date:                               | 06/09/2005             | Commission: \$                               |                                         |
|                                                  | (mm/dd/ccyy)           | Weighted Average No                          |                                         |
| * Submitter/Effecting Broker:                    | 0122 - MSRB            | Special Condition: EOD - Variable rate/aucti | on rate/CP                              |
| Intermediate Broker:                             |                        | No special price                             | ×                                       |
| * Message Sender ID:                             | 0122 💌                 |                                              |                                         |
| Lateness Indicator:                              | Yes                    | Sender Reference 0541353716481315<br>Number: |                                         |
| Instruct Received Date/Time:                     | 06/08/2005 09:25:52    | Regulatory Control 131535371648<br>Number:   |                                         |
| Trade Reporting Indicator:                       | Cash/Bilateral         | Previous XREF:                               |                                         |
| Market of Execution:                             | OTMU                   |                                              | ~                                       |

Only customer and IDRO transactions may be cancelled via RTRS Web. Inter-dealer transactions may only be cancelled via FICC.

Once you have determined the transaction that you want to cancel, press the *cancel trade* button to submit your request. RTRS Web will first affirm that you want to cancel the transaction and will present the affirmation message. If you select continue, a cancel message will be generated and passed to RTRS. RTRS will then display a confirmation page with your unique message submission number. If you select not to continue, you will be returned to the transaction screen. A transaction cancellation is only made if you receive the confirmation page.

### **CHAPTER 16: UNAPPLIED MESSAGES**

The **Unapplied Messages** screen allows you to view your unapplied message activity from the prior month up to the current business day. Unapplied messages include messages that were submitted by or on behalf of the user's firm that were rejected by RTRS and therefore not applied to any current transaction report within RTRS.

For example, if a modify message for a customer transaction report is received but the instruct message can not be found based on the control numbers provided, that modify message would be rejected by RTRS and the modify message would appear in the Unapplied Messages screen.

Another example of an unapplied message occurs for each comparison-only submission, or "step out", upon the match of that submission. Upon match, RTTM forwards to RTRS a match record for the step-out submission. When the match record is received by RTRS, the match record can not be applied to any previously received instruct (because the instruct was sent to RTTM only), and that match record becomes an unapplied message. For further information about step out submissions, see MSRB Notice 2005-22<sup>6</sup>.

Filters are located at the top of the screen to facilitate easy selection and viewing of your transactions. The filters have been pre-defined for how you might typically work with your transactions.

To reach the Unapplied Messages screen, select *View Trades* from the menu bar, and then *Unapplied Messages* from the drop-down; or select *Unapplied Messages* from Quick Links.

For a list of reasons why the MSRB would reject a transaction message, refer to the *Specifications for Realtime Reporting of Municipal Securities Transactions*<sup>7</sup>.

| MSF                                            | RB                                 | RTRS                                                                       |                                                    | 26                                              |                                             | 25                                    | 7/5                                                                                        |                                                                  | About                                                      | RTRS   Contact us                |
|------------------------------------------------|------------------------------------|----------------------------------------------------------------------------|----------------------------------------------------|-------------------------------------------------|---------------------------------------------|---------------------------------------|--------------------------------------------------------------------------------------------|------------------------------------------------------------------|------------------------------------------------------------|----------------------------------|
| Test Syste                                     | emTes                              | t SystemTest                                                               | System                                             |                                                 |                                             |                                       | Logged in as                                                                               | Test User for Mun                                                | icipal Securities Ru                                       | Jemaking Board   L               |
| ne New T                                       | rades 4                            | View Trades                                                                | 🔶 Rep                                              | oorts                                           |                                             |                                       | Quick Search: 🗙                                                                            | ref 💌                                                            | sea                                                        | rch 👂 Advanced s                 |
| IAPPLIED                                       | MESS                               | SAGES                                                                      |                                                    |                                                 |                                             |                                       |                                                                                            |                                                                  |                                                            | Ę                                |
| t updated 06/0                                 | 18/2005                            | at 08:41:48 AM.                                                            | Refresh a                                          | ctivity                                         |                                             |                                       |                                                                                            |                                                                  |                                                            |                                  |
| sages include<br>e messages<br>wing 1- 17 of 1 | ed in thi:<br>may nei<br>I 7 trade | s section of RTR<br>ed to be resubm<br>s matching your<br>Show me all trac | S Web are<br>itted to RT<br>search cri<br>le types | e those that were<br>RS. Please revie<br>teria. | rejected by<br>w the error<br>rior business | (RTRS and<br>codes rece<br>a day 💌 fo | I therefore not applied to ar<br>eived by each message to (<br>r MSRB <b>v</b> and any Sub | ny current trade rep<br>Jetermine whethe<br>mitter ID 💉 filter r | oort. Depending on<br>r further action is ne<br>nessages - | the type of record,<br>acessary. |
| CUSIP                                          | <u>B/S</u>                         | <u>Trade Type</u>                                                          | EBS                                                | <u>Par Value</u>                                | <u>Price</u>                                | <u>Yield</u>                          | XREF                                                                                       | Trade Date                                                       | Settlement Date                                            | Submission Date                  |
| 010610AD5                                      | в                                  | Inter-dealer                                                               | MSRB                                               | 10,000                                          | 0                                           | 3.38                                  | 0500353608481305                                                                           | 06/07/2005                                                       | 06/10/2005                                                 | 06/07/2005                       |
| 145750GU3                                      | в                                  | Inter-dealer                                                               | MSRB                                               | 35,000                                          | 0 Do                                        | 2                                     | 0564353449481305                                                                           | 06/07/2005                                                       | 06/10/2005                                                 | 06/07/2005                       |
| 171314GE1                                      | в                                  | Inter-dealer                                                               | MSRB                                               | 75,000                                          | 6 C C                                       | 3.48                                  | 0529353605481305                                                                           | 06/07/2005                                                       | 06/10/2005                                                 | 06/07/2005                       |
| 20772EVX8                                      | S                                  | Inter-dealer                                                               | MSRB                                               | 20,000                                          | 0                                           | 51                                    | 0011353655481305                                                                           | 06/07/2005                                                       | 06/09/2005                                                 | 06/07/2005                       |
| 342812ZG2                                      | S                                  | Inter-dealer                                                               | MSRB                                               | 50,000                                          | 0                                           | 5                                     | TBK7353653481305                                                                           | 06/07/2005                                                       | 06/10/2005                                                 | 06/07/2005                       |
| 425200D58                                      | S                                  | Inter-dealer                                                               | MSRB                                               | 10,000                                          | 0                                           | 5                                     | 0012353594481305                                                                           | 06/07/2005                                                       | 06/10/2005                                                 | 06/07/2005                       |
| 472682GK3                                      | в                                  | Inter-dealer                                                               | MSRB                                               | 95,000                                          | 0                                           | 2.929                                 | 0395353591481305                                                                           | 06/07/2005                                                       | 06/10/2005                                                 | 06/07/2005                       |
| 544652ZG8                                      | S                                  | Inter-dealer                                                               | MSRB                                               | 25,000                                          | 0                                           | 2.968                                 | 0550353622481305                                                                           | 06/07/2005                                                       | 06/10/2005                                                 | 06/07/2005                       |
| 611077AE8                                      | в                                  | Inter-dealer                                                               | MSRB                                               | 10,000                                          | 0                                           | <u>1</u>                              | TBGP353485481305                                                                           | 06/07/2005                                                       | 06/10/2005                                                 | 06/07/2005                       |
| 647310ZY0                                      | в                                  | Inter-dealer                                                               | MSRB                                               | 6,765,000                                       | 0                                           | 3.947                                 | 0475353675481305                                                                           | 06/07/2005                                                       | 07/13/2005                                                 | 06/07/2005                       |
|                                                | D                                  | Inter-dealer                                                               | MSRB                                               | 95,000                                          | 100.24                                      | 2                                     | 0231353678481305                                                                           | 06/07/2005                                                       | 07/13/2005                                                 | 06/07/2005                       |
| 647310ZY0                                      | D                                  |                                                                            |                                                    |                                                 |                                             |                                       |                                                                                            |                                                                  |                                                            |                                  |

<sup>&</sup>lt;sup>6</sup> "Notice on Comparison of Inter-dealer Deliveries That Do Not Represent Inter-dealer Transactions – "Step Out" Deliveries: Rules G-12(f) and G-14," MSRB Notice 2005-22 (April 1<sup>st</sup>, 2005), http://www.msrb.org/msrb1/archive/2005/2005-22.asp.

<sup>&</sup>lt;sup>7</sup> Specifications for Real-time Reporting of Municipal Securities Transactions, available on the RTRS Users Manual at http://www.msrb.org/msrb1/TRSweb/RTRS/RTRSUsersManual.asp

The filters that have been pre-defined for managing your messages are as follows:

- **Transaction types** Display only inter-dealer transactions, only customer transactions, only IDRO transactions, or all transaction types.
- Submission Date Time Frames Includes pre-defined time frames to filter your transactions.
- **Effecting Broker Symbol (EBS)** Select from a list of effecting broker symbols registered with the MSRB for your firm, or from a list of effecting broker symbols that your firm submits for.
- Submitter ID Select from a list of submitter IDs registered with the MSRB for your firm.

Once you have chosen your filter criteria, press the *filter trades* button to view a list of messages that match your criteria. The Unapplied Messages page will give you some of the basic information about your transaction message including:

- CUSIP
- B/S Buy or Sell
- Transaction Type Inter-dealer, customer, or IDRO
- **EBS** Effecting broker symbol for the effecting dealer on the transaction.
- Par Value
- **Price** If provided by dealer
- **Yield** If provided by dealer
- **XREF** Dealer control number
- Trade Date
- Settlement Date
- Submission Date

To sort the data by any of these criteria, click once for ascending order and twice for descending. The results of your search criteria are limited to 3000 transactions.

To view the complete information on a specific message, click on any information in the line for that trade. For the most current information, use the blue *refresh activity* button at the top of this screen. The message will be presented in view-only mode.

### **CHAPTER 17: EXPORTING DATA**

Data can be exported from RTRS Web in two ways – the total list of trades received as a result of a Trade Management, Error Code Review and Response, or Search function search; or all data for a particular trade. Exports are in CSV format and can be opened in Microsoft Excel or any similar program.

To export a list of trades received as a result of a Trade Management, Error Code Review and Response, or Search function search:

- 1. Use the filter criteria at top of page to return desired list of trades;
- 2. Select *Export Trade Data* from the top of the page above the results;
- 3. Select *Save* and input the desired file name and file location;
- 4. Select Save again.

Note that if you export a list of trades from Trade Management, you will receive a file with one line for each transaction in the list. The export will not include error code information.

|      | Test SystemT       | est Sys    | stemTest Syst           | tem           |                  |                |              | Logged in as Tes        | t User for Munici | pal Securities Rule    | making Board   L |
|------|--------------------|------------|-------------------------|---------------|------------------|----------------|--------------|-------------------------|-------------------|------------------------|------------------|
| e    | New Trades         | 54 V       | /iew Trades 🖕           | Reports       |                  |                |              | Quick Search: Xref      | ~                 | search                 | 吵 Advanced s     |
| A    | DE MANAGE          | MEN        | т                       |               |                  |                |              |                         |                   |                        | Ę                |
| t up | odated 06/08/200   | 05 at 08   | 3:43:29 AM. <u>Refr</u> | esh activity  |                  |                |              |                         |                   |                        |                  |
| ewir | ng 1- 10 of 10 tra | des ma     | itching your sea        | rch criteria. | Export Trade     | <u>Data</u>    |              |                         |                   |                        |                  |
|      | Show me            | er-deale   | er trades 🔽 in 🛛        | questionable  | status 🔽 sut     | omitted within | prior busi   | ness day 🔽 for MSRB 🔽   | any Submitt       | er ID 🔽 filter trad    | es 🔁             |
| •    | <u>CUSIP</u>       | <u>B/S</u> | <u>Trade Type</u>       | <u>EBS</u>    | <u>Par Value</u> | <u>Price</u>   | <u>Yield</u> | XREF                    | <u>Trade Date</u> | <u>Settlement Date</u> | Submission Date  |
| )    | 59259NHY2          | S          | Inter-dealer            | MSRB          | 40,000           | 109.702        |              | 0011353091481305        | 06/03/2005        | 06/08/2005             | 06/07/2005       |
| )    | 428059AP4          | s          | Inter-dealer            | MSRB          | 20,000           | 112.416        | ज            | RW24353102481305        | 06/06/2005        | 06/09/2005             | 06/09/2005       |
| )    | 546475BK9          | в          | Inter-dealer            | MSRB          | 30,000           | 104.931        | 1            | TBMN353134481305        | 06/06/2005        | 06/09/2005             | 06/07/2005       |
|      | 645916E52          | s          | Inter-dealer            | MSRB          | 3,850,000        | 100            | -            | 0581353136451305        | 06/06/2005        | 06/07/2005             | 06/07/2005       |
|      | 786005FS2          | S          | Inter-dealer            | MSRB          | 2,300,000        | 100            | -            | 2004353077461305        | 06/06/2005        | 06/07/2005             | 06/07/2005       |
| )    | 5758956R3          | в          | Inter-dealer            | MSRB          | 50,000           | 103.629        | গে           | 0500353151481305        | 06/07/2005        | 06/10/2005             | 06/07/2005       |
|      | 64971SAB5          | S          | Inter-dealer            | MSRB          | 1,500,000        | 0              | 9.3          | <u>0381353106461305</u> | 06/07/2005        | 06/10/2005             | 06/07/2005       |
| )    | 757564HE2          | в          | Inter-dealer            | MSRB          | 20,000           | 100.493        | -            | 0081353128481305        | 06/07/2005        | 06/10/2005             | 06/07/2005       |
| )    | 770084EF4          | s          | Inter-dealer            | MSRB          | 3,400,000        | 0              | 1            | FI11353092481305        | 06/07/2005        | 06/07/2005             | 06/07/2005       |
| )    | 932432NU7          | s          | Inter-dealer            | MSRB          | 415,000          | 0              | 4.399        | 0557353189481305        | 06/07/2005        | 07/14/2005             | 06/07/2005       |

| =      | 1 101            | _      |        |             |        |                |                     |                           |                 | 122.5           |                     | About RTF            | RS   Contact us   He                                                                                                    | elp 🔨 |
|--------|------------------|--------|--------|-------------|--------|----------------|---------------------|---------------------------|-----------------|-----------------|---------------------|----------------------|----------------------------------------------------------------------------------------------------|-------|
|        | MSI              | 1      | licros | oft Ex      | cel-c  | controller     | do [Read-Oi         | nty]                      |                 |                 |                     |                      |                                                                                                    | _     |
|        | Test Syst        | :8     | EIN    | ⊑dit        | ⊻iew   | Insert F       | ormat <u>T</u> ools | <u>D</u> ata <u>W</u> ind | ow <u>H</u> elp |                 | Type a quest        | ion for help 🛛 🚽 🗗 🗙 | aking Board   Log                                                                                                    | off   |
| Home   | New <sup>*</sup> | :0     |        | -16         | 1 3    | 🚆 i Ar         | ial                 | • 10 •                    | BIU             |                 | \$ % , 1            | 🖽 • 🔕 • 🗛 • 🛛 🙀      | Advanced search                                                                                                    | ch    |
| TRAF   |                  |        | A1     |             | •      | <i>f</i> ∗ Xre | ef .                |                           |                 |                 |                     |                      |                                                                                                    |       |
| TRAL   |                  |        |        |             | A      |                | В                   | C                         | D               | E               | F                   | G                    |                                                                                                    |       |
| Lastun | 030 hatch        | 1      | Xref   |             |        |                | CUSIP               | Trade Date                | Time of Trade   | Settlement Date | Effecting Broker    | Intermediate Broker  |                                                                                                    |       |
| Lastup | dated oon        | 2      | XREF   | :00113      | 35309  | 1481305        | 59259NHY2           | 6/3/2005                  | 9:49:58         | 6/8/2005        | MSRB                |                      |                                                                                                    |       |
| Viewin | a 1- 10 of       | 3      | XREF   | :RW2        | 43531  | 02481305       | 428059AP4           | 6/6/2005                  | 15:19:57        | 6/9/2005        | MSRB                |                      |                                                                                                    |       |
| Territ | g 1 10 01        | 4      | XREF   | :TBMI       | V3531  | 34481305       | 546475BK9           | 6/6/2005                  | 12:10:01        | 6/9/2005        | MSRB                |                      | Charles and Charles and Charle |       |
|        | Show             | 5      | XREF   | :05813      | 35313  | 6451305        | 6.46E+57            | 6/6/2005                  | 16:10:00        | 6/7/2005        | MSRB                |                      | -                                                                                                    |       |
|        |                  | 6      | XREF   | :20043      | 35307  | 7461305        | 786005FS2           | 6/6/2005                  | 13:42:02        | 6/7/2005        | MSRB                |                      |                                                                                                    |       |
| O      | CUSIF            | 4      | XREF   | :05003      | 35315  | 1481305        | 6768966R3           | 6/7/2005                  | 10:54:00        | 6/10/2005       | MSRB                |                      | Submission Date                                                                                                    | =     |
|        |                  | 8      | KREF   | :03813      | 35310  | 6461305        | 64971SAB5           | 6/7/2005                  | 10:10:43        | 6/10/2005       | MSRB                |                      |                                                                                                    |       |
| 0      | 59259NI          | 9      | REF    | :00813      | 35312  | 8481305        | 757564HE2           | 6/7/2005                  | 10:33:41        | 6/10/2005       | MSRB                |                      | 06/07/2005                                                                                                    |       |
|        |                  | 10     | E      | :FI113      | 63092  | 2481305        | 770084EF4           | 6/7/2005                  | 9:52:23         | 6///2005        | MSRB                | =                    |                                                                                                    |       |
|        | 428059/          | 11     | 4      | :06573      | 35318  | 9481305        | 932432NU7           | 6///2005                  | 11:18:58        | //14/2005       | MSRB                |                      | 06/09/2005                                                                                                    |       |
| 0      | 546475           | 12     | /      | \           |        |                |                     |                           |                 |                 |                     |                      | 06/07/2005                                                                                                    |       |
|        | 3404730          | 13     |        | $\setminus$ |        |                |                     |                           | •               |                 |                     |                      | 00/07/2003                                                                                                    |       |
| 0      | 645916           | 14     |        |             |        |                |                     |                           |                 |                 |                     |                      | 06/07/2005                                                                                                    |       |
|        |                  | 15     |        |             |        |                |                     |                           |                 |                 |                     |                      |                                                                                                    |       |
|        | 786005           | 16     |        |             |        |                |                     |                           |                 |                 |                     |                      | 06/07/2005                                                                                                    |       |
|        |                  | 17     |        | )           | \      |                |                     |                           |                 |                 |                     |                      |                                                                                                    |       |
|        | 57               |        | _      |             |        |                |                     |                           |                 | 00              | X7 (°) 14           | • • • •              | W07/2005                                                                                                    |       |
| 0      | RA N             | ote    | one l  | ine f       | or e   | ach trai       | nsaction in         | 1                         |                 | C5              | v me result         | ing from export      | 07/2005                                                                                                    |       |
|        | re               | sult   | s set  |             |        |                |                     |                           |                 | op              | en in Micros        | oft Excel            | 10172003                                                                                                    |       |
| 0      | 75               | 00     |        |             |        |                |                     |                           |                 |                 |                     |                      | 1 06/07/2005                                                                                                    |       |
|        |                  | 22     |        | N           |        |                |                     |                           | -               | 141             |                     |                      |                                                                                                    |       |
|        | 7700841          | 14 4   |        | 1/con       | trolle | <u>ل</u>       |                     |                           |                 | ]«] …           |                     | 2                    | 06/07/2005                                                                                                    |       |
|        |                  | Read   | İγ     |             |        |                |                     |                           |                 |                 |                     | NUM                  |                                                                                                    |       |
|        | 932432N          | 107    | 8      | ínte        | r-deal | er MSR         | B 415,0             | 00                        | 0 4.399         | 05573531894813  | <u>15</u> 06/07/201 | J5 07/14/2005        | 06/07/2005                                                                                                    |       |
| Viewin | a 1- 10 of       | 10 tra | des m  | atchine     | a vour | search crit    | eria. I Export Tr   | ade Data                  |                 |                 |                     |                      |                                                                                                    |       |
|        | ē.               |        |        |             |        |                | 10 A                |                           |                 |                 |                     |                      |                                                                                                    |       |
|        |                  |        |        |             |        |                |                     |                           |                 |                 |                     |                      |                                                                                                    |       |

If you export a list of trades from Error Code Review and Response, you will receive a file with one line for each error code for each transaction in the list. In the example below, a results set of seven transactions was exported. XREF RW24353102481305 received both an N913 error code and a Q22F error code, so this XREF is on two lines in the export file – one for each of the two error codes.

|      | Test System-                        | Test Sys   | tem-Test Sys                 | tem                    |                  | RAND           | 23           | Logged in as Tes                  | st User for Munici  | ipal Securities Rul    | emaking Board   Log |
|------|-------------------------------------|------------|------------------------------|------------------------|------------------|----------------|--------------|-----------------------------------|---------------------|------------------------|---------------------|
| me   | New Trade                           | es∳ V      | /iew Trades 🖕                | Reports                |                  |                |              | Quick Search: Xref                | ~                   | searc                  | ch 👂 Advanced sea   |
| R    |                                     | REVIE      | W AND RES                    | PONSE                  |                  |                |              |                                   | -                   |                        | 6                   |
| t up | dated 06/08/20                      | 005 at 08  | :45:20 AM. <mark>Refr</mark> | esh activity           | 1                |                |              |                                   |                     |                        |                     |
| win  | g 1-7 of7 trad                      | .es match  | ning your search             | n criteria.   <u>E</u> | xport Trade an   | d Error Data   | L.           |                                   |                     |                        |                     |
|      |                                     | Show m     | e (m)                        |                        | with             | error code     | 2            | submitted within                  | n this date range   |                        |                     |
|      |                                     | all trade  | e types 🛛 👻                  |                        | ♥ N91            | 3 10           | <u>ok up</u> | from                              | to to               |                        |                     |
|      |                                     | MSRB       | and<br>any Sub               | mitter ID 🔽            | ORe              | rror code cate | egory        | OR submitted v     prior business | vithin<br>day 🔽 fil | ter trades 🔫           |                     |
| )    | CUSIP                               | <u>B/S</u> | <u>Trade Type</u>            | EBS                    | <u>Par Value</u> | Price          | <u>Yield</u> | XREF                              | <u>Trade Date</u>   | <u>Settlement Date</u> | Submission Date     |
| )    | 59259NHY2                           | s          | Inter-dealer                 | MSRB                   | 40,000           | 109.702        |              | 0011353091481305                  | 06/03/2005          | 06/08/2005             | 06/07/2005          |
| )    | 428059AP4                           | s          | Inter-dealer                 | MSRB                   | 20,000           | 112.416        |              | RW24353102481305                  | 06/06/2005          | 06/09/2005             | 06/09/2005          |
|      | 546475BK9                           | в          | Inter-dealer                 | MSRB                   | 30,000           | 104.931        | 19           | TBMN353134481305                  | 06/06/2005          | 06/09/2005             | 06/07/2005          |
| )    |                                     | S          | Inter-dealer                 | MSRB                   | 3,850,000        | 100            | 27           | 0581353136451305                  | 06/06/2005          | 06/07/2005             | 06/07/2005          |
| )    | 645916E52                           |            |                              | MSRB                   | 2,300,000        | 100            | ল            | 2004353077461305                  | 06/06/2005          | 06/07/2005             | 06/07/2005          |
| )    | 645916E52<br>786005FS2              | S          | Inter-dealer                 | MOILD                  |                  |                |              |                                   |                     |                        |                     |
|      | 645916E52<br>786005FS2<br>764080CS4 | S<br>S     | Inter-dealer<br>Customer     | MSRB                   | 15,000           | 106.8          | 3.018        | <u>2099353097481305</u>           | 06/07/2005          | 06/10/2005             | 06/07/2005          |

| =                 | 0.7                  |            |                                  | 2.1                  |           | 2.4                       |                      | M2.S          |                                        |                   | About RT   | RS        | Contact us   Help    | ^ |
|-------------------|----------------------|------------|----------------------------------|----------------------|-----------|---------------------------|----------------------|---------------|----------------------------------------|-------------------|------------|-----------|----------------------|---|
| M                 | SI                   | Mic rosoft | t Excel - contro                 | ller.do [            | Read-0    | nty]                      |                      |               |                                        |                   |            |           |                      |   |
| Test !            | Syst :               | Eile Ea    | dit ⊻iew Insert                  | Format               | Tools     | <u>D</u> ata <u>W</u> ind | low <u>H</u> elp     |               | Туре а                                 | question for help | 8>         | × a       | king Board   Log off |   |
| Home N            | lew"                 |            | 130 2                            | Arial                |           | • 10 ·                    | BIU                  |               | ······································ | 🗊 • 🔕 •           | <u>A</u> • | **<br>÷   | Advanced search      |   |
|                   | _                    | A1         | ▼ f <sub>x</sub>                 | Xref                 |           |                           |                      |               |                                        |                   |            |           |                      |   |
| ERROR             |                      |            | A                                |                      | В         | С                         | D                    | E             | F                                      | G                 |            | -         |                      |   |
| Last undated      | 1 060                | Xref       |                                  | Erro                 | r Code    | CUSIP                     | Trade Date           | Time of Trade | Settlement Date                        | Effecting Broker  | Interme    |           |                      |   |
| Last apparec      | 2                    | XREF:00    | 01135309148130                   | 15 N913              | 3 !       | 59259NHY2                 | 6/3/2005             | 9:49:58       | 6/8/2005                               | MSRB              |            |           |                      |   |
| Viewina 1-7       | of 7 4               | XREF:R     | VV243531U2481                    | 305 N913             | 5         | 428059AP4                 | 6/6/2005             | 15:19:57      | 6/9/2005                               | MSRB              |            |           |                      |   |
|                   | 4                    | XREF:R     | VV243531U24813<br>DMMN3231344913 | 05 U221              |           | 428059AP4                 | 6/6/2005<br>c/c/0005 | 15:19:57      | 6/9/2005                               | MORD              |            |           |                      |   |
|                   | 6                    | VREF.0     | 38136313646130                   | 15 NG13              | 3         | 6 /6E+57                  | 6/6/2005             | 12:10:01      | 6/3/2005                               | MSRB              |            |           |                      |   |
|                   | 7.                   | XREF:04    | 58135313645130                   | 5 022                | F         | 6.46E+57                  | 6/6/2005             | 16:10:00      | 6/7/2005                               | MSRB              |            |           |                      |   |
|                   | 8                    | REF:20     | 00435307746130                   | 5 N913               | 3         | 786005FS2                 | 6/6/2005             | 13:42:02      | 6/7/2005                               | MSRB              |            |           |                      | = |
|                   | 9                    | F:20       | 00435307746130                   | 5 Q22                | F         | 786005FS2                 | 6/6/2005             | 13:42:02      | 6/7/2005                               | MSRB              |            |           |                      |   |
|                   | 10                   | 1 20       | 09935309748130                   | 5 N913               | 3         | 764080CS4                 | 6/7/2005             | 9:33:00       | 6/10/2005                              | MSRB              |            |           |                      |   |
|                   | 11                   | X          | 0435309348130                    | 15 N913              | 3 !       | 937071LR7                 | 6/7/2005             | 9:15:23       | 6/15/2005                              | MSRB              |            |           |                      |   |
| <b>O</b> <u>(</u> | CUSIF 12             |            | <u>\</u>                         |                      |           |                           |                      |               | -                                      |                   |            | <u>S1</u> | ubmission Date       |   |
| 60 592            | 59NI 13              |            |                                  |                      |           |                           |                      |               |                                        |                   |            |           | 06/07/2005           |   |
| 60 428            | 15 1059/             |            |                                  |                      |           |                           |                      |               |                                        |                   |            |           | 06/09/2005           |   |
| 60 546            | 4758                 |            | na lina fan a                    | a a ha a m           |           | do noosin                 | ad                   |               | CSV file res                           | ulting from       | export     |           | 6/07/2005            |   |
| 645               | 19161 <b>1</b>       | by each    | n transactio                     | n in the             | e resu    | lts set                   | eu                   |               | open in Mic                            | rosoft Excel      | сяроге     |           | 6/07/2005            |   |
| 786               | 0051 ZT              |            |                                  |                      |           |                           |                      |               |                                        |                   |            |           | 06/07/2005           | _ |
| 764               | 080( <mark> 4</mark> | (          | controller /                     |                      |           |                           |                      | [<]           | ш                                      |                   | >          | -         | 06/07/2005           |   |
| 937               | 071L Rea             | dy         |                                  |                      |           |                           |                      |               |                                        | NUM               |            | , ti      | 06/07/2005           |   |
| Viewing 1- 7      | of 7 trade           | es matchii | ng your search cr                | teria.   <u>Ex</u> i | port Trac | le and Error (            | <u>Data</u>          |               |                                        |                   |            |           |                      | ~ |

To export all data for a particular trade, select a transaction to export by first locating the transaction via the Search features, or by locating it through the Trade Management or Error Code Review and Response pages. To display the transaction, click on any of the information in the line for the trade desired to be brought to the Trade Information screen for the particular trade. Once you have located the desired transaction, to export the trade data:

- 1. Select *Export Trade Data* from the top right of the page above the trade information;
- 2. Select *Save* and input the desired file name and location;
- 3. Select Save again.

### **CHAPTER 18: PRINTING DATA**

You are able to print data in Trade Management, Error Code Review and Response, Search functions, Unapplied Messages, and Trade Information screens. In each of these views, there is a small printer icon in the top right corner of the screen.

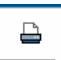

Only the data elements displayed on the screen will be printed, not the underlying data of the transaction. You may export the transaction to Microsoft Excel or a similar program (see <u>Chapter 17: Exporting Data</u> for further information) and print to obtain the additional fields. In addition, all Result Set Views will print only the records shown. For example, if 1-50 out of 100 records are displayed, only the first 50 shown will print.

### **CHAPTER 19: REPORTS**

The Reports section of RTRS Web provides report functionality based on transactions submitted by and for your firm. There are three types of reports available – RTRS Data Quality Reports, Other Reports, and Suggested Searches. The reports in the Other Reports category generate a printable and exportable list of transactions that fit certain criteria, as described below. RTRS Data Quality Reports describe reporting data with regard to certain categories, as described below. Suggested Searches include links that take the user to the Trade Management, Error Code Review and Response, or Unapplied Messages screen with the filters pre-set.

To reach the Reports selection screen, select *Reports* from the menu bar; or select *Reports* from Quick Links. From the Reports selection screen, select the desired report by clicking on the heading of the report. To use the Suggested Searches, select an EBS and/or a submitter ID and the type of Suggested Search you would like to view. Then select *filter trades* to be taken to the list of transactions that you have selected.

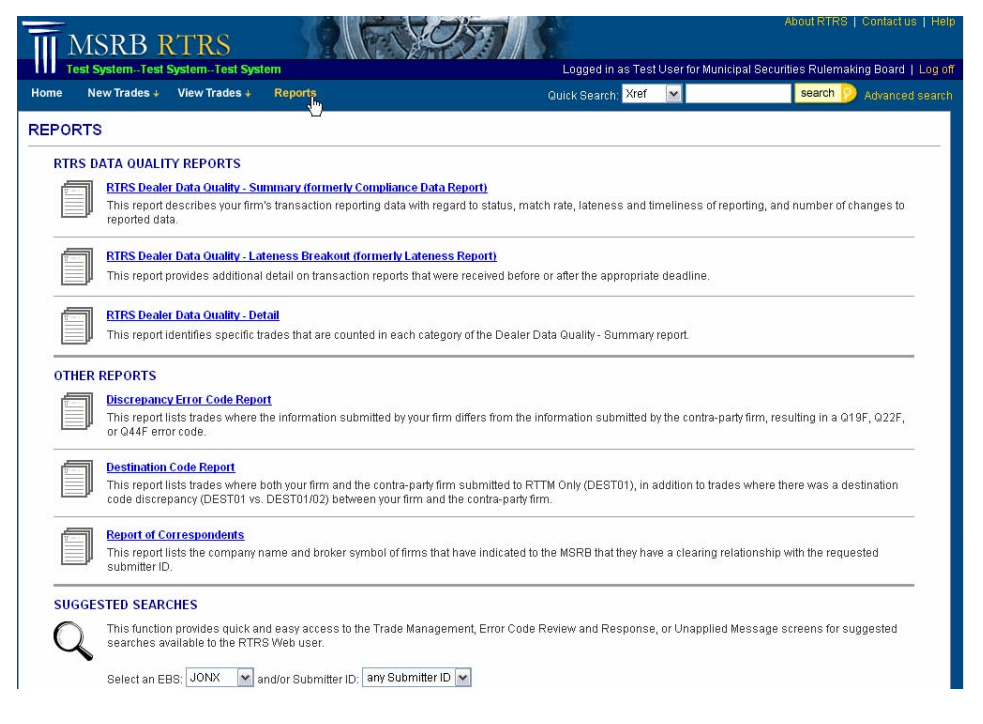

### **OTHER REPORTS**

#### 1. DISCREPANCY ERROR CODE REPORT

The **Discrepancy Error Code Report** provides a list of inter-dealer transactions where the information submitted by your firm differs from the information submitted by the contra-side firm, resulting in a Q19F, Q22F, or Q44F error code. For a listing and description of the error codes, refer to the *Specifications for Real-time Reporting of Municipal Securities Transactions*<sup>8</sup>.

The **Discrepancy Error Code Report** is generated on a real-time basis, meaning that you can generate a report to show all trades matched on the current date that received a Q19F, Q22F, or Q44F error code up to the time the report is generated.

<sup>&</sup>lt;sup>8</sup> Specifications for Real-time Reporting of Municipal Securities Transactions, available on the RTRS Users Manual at http://www.msrb.org/msrb1/TRSweb/RTRS/RTRSUsersManual.asp

To generate this report, select an EBS or a submitter ID and a match date from the filter bar at the top. Select *run report*. Note that the results are generated by the data available at the time and date of match. If you have modified or reversed a transaction after the time and date of match, this updated information will not be shown in the report.

The **Discrepancy Error Code Report** contains three sections – one for each of the error codes included. Use the links at the top of the page and after each section title to navigate up and down to the desired section of the report. Because different fields are relevant for each section, the headings vary between the three sections. The three sections are as follows:

### Q19F: Accrued Interest Different on Buyer and Seller Sides

This section lists inter-dealer trades where the accrued interest submitted by your firm differs from the accrued interest submitted by the contra-party. Data shown in column A (Your Accrued Interest) should match data shown in column B (Contra Accrued Interest).

### Q22F: Seller and Buyer Times of Trade Differ by More Than 15 Minutes

This section lists inter-dealer trades where the time of trade submitted by your firm differs from the time of trade submitted by the contra-party by more than 15 minutes. Data shown in column A (Your Time of Trade) should match data shown in column B (Contra Time of Trade).

### Q44F: Contra Party You Indicated is not the Contra Party on the Matching Side

This section lists inter-dealer trades where the effecting broker and contra-party effecting broker submitted by your firm differs from the effecting broker and contra-party effecting broker submitted by the contra-party. Data shown in column B (Your Submission Information – Effecting Broker) should match data shown in column H (Other Side Submission Information – Contra Effecting Broker). Data shown in column D (Your Submission Information – Contra Effecting Broker) should match data shown in column F (Other Side Submission Information – Effecting Broker).

The **Discrepancy Error Code Report** can be printed by selecting the small print icon at the top right of the screen. This function will print all data in all three sections. The report can be exported in CSV format for use in Microsoft Excel or a similar program by selecting *Export Report Data* from the heading of the report. This function will export data in all three sections.

### 2. DESTINATION CODE REPORT

The **Destination Code Report** provides a list of inter-dealer transactions where both your firm and the contra-party firm submitted to RTTM Only (DEST01), in addition to trades where there was a destination code discrepancy (RTTM Only (DEST01) vs. RTTM and RTRS (DEST01/02)) between your firm and the contra-party firm. For further information on destination code mismatches, refer to MSRB Notice 2005-22<sup>9</sup>.

The **Destination Code Report** is generated on a real-time basis, meaning that you can generate a report to show all trades matched on the current date up to the time the report is generated.

To generate this report, select an EBS or a submitter ID and a match date from the filter bar at the top. Select *run report*. Note that the results are generated by the data available at the time and date of match. If

<sup>&</sup>lt;sup>9</sup> "Notice on Comparison of Inter-dealer Deliveries That Do Not Represent Inter-dealer Transactions – "Step Out" Deliveries: Rules G-12(f) and G-14," MSRB Notice 2005-22 (April 1<sup>st</sup>, 2005), http://www.msrb.org/msrb1/archive/2005/2005-22.asp.

you have modified or reversed a transaction after the time and date of match, this updated information will not be shown in the report.

The **Destination Code Report** displays transactions in three categories. Category A includes transactions where both your firm and the contra-party firm indicated RTTM Only (DEST01). Category B includes transactions where your firm indicated RTTM Only (DEST01) and the contra-party indicated RTTM and RTRS (DEST01/02). Category C includes transactions where your firm indicated RTTM and RTRS (DEST01/02) and the contra-party indicated RTTM Only (DEST01).

The **Destination Code Report** can be printed by selecting the small print icon at the top right of the screen. This function will print all data in each of the three categories. The report can be exported in CSV format for use in Microsoft Excel or a similar program by selecting *Export Report Data* from the heading of the report. This function will export all data in each of three categories.

### 3. REPORT OF CORRESPONDENTS

The **Report of Correspondents** is intended for use by NSCC participant firms and non-participant firms that submit for other dealers. The report provides a list of effecting broker symbols and firm names that have indicated that they submit transactions through the requested submitter ID.

The **Report of Correspondents** is generated on a real-time basis. This means that all firms that have, prior to the time of request, indicated to the MSRB that they submit transactions through the requested submitter ID will be included on the report.

| MS                                                       | RB RTRS                                                                |                                                                                                    | About RTRS   Contact us   Help                     |
|----------------------------------------------------------|------------------------------------------------------------------------|----------------------------------------------------------------------------------------------------|----------------------------------------------------|
| Test Sys                                                 | stemTest SystemTest System                                             | Logged in as Test User fi                                                                                                 | or Municipal Securities Rulemaking Board   Log off |
| Home New                                                 | rTrades ↓ View Trades ↓ Reports                                        | Quick Search: Xref 🛛 🖌                                                                                                    | search 🦻 Advanced search                           |
| REPORT OF                                                | FCORRESPONDENTS                                                        |                                                                                                    | <u>–</u>                                           |
| This report lists                                        | the company name and broker symbol of firms that h                     | ave indicated to the MSRB that they have a clearing relations                                                             | hip with the requested submitter ID.               |
|                                                          | Select a Submitter ID: 9999                                            | run report                                                                                                    |                                                    |
| The following fir<br>Submitter ID: 99<br>Created: 06/08/ | rms have indicated that they have a current clearing re<br>999<br>2005 | lationship with:                                                                                                    |                                                    |
| EBS                                                      | Company Name                                                           |                                                                                                    |                                                    |
| MSRB                                                     | Municipal Securities Rulemaking Board                                  |                                                                                                    |                                                    |
| TEST                                                     | Municipal Securities Rulemaking Board                                  |                                                                                                    |                                                    |
|                                                          | Copyrig                                                                | nt 2005 Municipal Securities Rulemaking Board<br>About RTRS   Contact us   Help<br>Site designed by CC Pace Systems, Inc. |                                                    |
|                                                          |                                                                        |                                                                                                    |                                                    |

To generate this report, select a submitter ID from the filter bar at the top. Select run report.

The **Report of Correspondents** can be printed by selecting the small print icon at the top right of the screen.

### RTRS DATA QUALITY REPORTS

RTRS Data Quality Reports will become available on or about the first business day after the 15<sup>th</sup> of each month, covering transactions reported during the preceding month including changes made to those trades for the 15 days following the last day of the month. Each monthly report contains data for the firm for the requested period, data for the firm for the prior period, and data for the industry for the requested period.

For instructions on how to use the reports, see the Users Guides to Dealer Data Quality Reports<sup>10</sup>.

#### 1. RTRS DEALER DATA QUALITY - SUMMARY REPORT

The **RTRS Dealer Data Quality – Summary Report** (formerly known as the "Compliance Data Report") describes a firm's transaction reporting data with regards to status, match rate, lateness and timeliness of reporting, and number of changes to reported data.

The Summary Report can be viewed in a one month or twelve month version. To obtain the one month report, select the month desired from the drop-down and select *run report*. To obtain the twelve month report, select the month for which you would like the twelve months preceding (inclusive of the selected month) and select *run 12 month report*. Note that the twelve month report is only available in a CSV file, not displayed on screen.

When downloading the file, do not change the name of the file prior to saving.

The report can be seen on the RTRS Web screen and can be exported to a CSV file. The report can also be printed as displayed on-screen or from the export file. The CSV file will provide data in the format made available to NASD examiners. Note that although the actual data provided in the on-screen and CSV file formats is the same, the CSV format displays the data slightly differently from the format displayed on the RTRS Web screen.

#### 2. RTRS DEALER DATA QUALITY – LATENESS BREAKOUT REPORT

The **RTRS Dealer Data Quality – Lateness Breakout Report** (formerly known as the "Lateness Report") provides detail on a firm's transaction reporting data as relates to being received before or after the appropriate deadline.

The Lateness Breakout Report can be viewed in a one month or twelve month version. To obtain the one month report, select the month desired from the drop-down and select *run report*. To obtain the twelve month report, select the month for which you would like the twelve months preceding (inclusive of the selected month) and select *run 12 month report*. Note that the twelve month report is only available in a CSV file, not displayed on screen.

When downloading the file, do not change the name of the file prior to saving.

The report can be seen on the RTRS Web screen and can be exported to a CSV file. The report can also be printed as displayed on-screen or from the export file. The CSV file will provide data in the format made available to NASD examiners. Note that although the actual data provided in the on-screen and CSV file formats is the same, the CSV format displays the data slightly differently from the format displayed on the RTRS Web screen.

#### 3. RTRS DEALER DATA QUALITY - DETAIL REPORT

The **RTRS Dealer Data Quality – Detail Report** (formerly known as the "Evidentiary Report") identifies specific trades that are counted in each category of the Dealer Data Quality – Summary report. The report provides a list of trades that are included in each of the categories in the Summary report. The report also

<sup>&</sup>lt;sup>10</sup> Users Guides to Dealer Data Quality Reports, available on the RTRS Users Manual at http://www.msrb.org/msrb1/TRSweb/RTRS/RTRSUsersManual.asp

provides details on trades that received unsatisfactory error codes and trades that were reported with Special Condition Indicators.

The report is provided in Microsoft Excel format. To view the report, select the desired month, select *download report* and save the file to your computer. You can then open the report in Microsoft Excel or any program that can open .xls files.

### SUGGESTED SEARCHES

### 1. ALL TRADES SUBMITTED TODAY THAT WERE SUBMITTED LATE

Selecting this option will bring the user to the Error Code Review and Response screen with the filters set for the selected EBS and/or submitter ID, current business day, and the N913 "Late Trade Submitted After Deadline" error code. This filter shows all late trades submitted for the current business day.

### 2. ALL TRADES SUBMITTED TODAY THAT RECEIVED UNSATISFACTORY ERROR CODES

Selecting this option will bring the user to the Trade Management screen with the filters set for the selected EBS and/or submitter ID, current business day, and unsatisfactory status. This filter shows all unsatisfactory trades submitted for the current business day.

### 3. ALL TRADES SUBMITTED TODAY THAT WERE REJECTED BY RTRS

Selecting this option will bring the user to the Unapplied Messages screen with the filters set for the selected EBS and/or submitter ID, and current business day. This filter shows all rejected trades submitted for the current business day.

### **CHAPTER 20: GETTING HELP**

#### **TECHNICAL SUPPORT**

For help with RTRS, please view the documentation on our web site, <u>www.msrb.org</u>.

If you have questions, contact a Transaction Reporting Assistant at (note that all times are Eastern):

(703)797-6600 - 9:00 A.M. to 5:30 P.M.
(703)797-6668 - 7:30 A.M. to 9:00 A.M. and 5:30 P.M. to 6:30 P.M.
or by email at <u>RTRSWebSpt@msrb.org</u>

#### MAILING ADDRESS

**Municipal Securities Rulemaking Board** 1900 Duke Street, Suite 600 Alexandria, VA 22314

### **APPENDIX A: VALIDATION LOGIC**

The following is an alphabetical list of transaction fields with the corresponding transaction type and validation logic for entry and modification via RTRS Web.

| Field Name                                    | Transaction<br>Type | Validation Rules                                                                                                    |
|-----------------------------------------------|---------------------|----------------------------------------------------------------------------------------------------|
| Buy/Sell<br>Indicator                         | Customer and IDRO   | Enter Buy or Sell                                                                                                    |
| Commission                                    | Customer and IDRO   | Total dollar amount of commission                                                                                                    |
| CUSIP                                         | Customer and IDRO   | Must be a valid CUSIP number                                                                                                    |
| Dollar Price                                  | Customer and IDRO   | Dollar price is required on all regular way customer and IDRO transaction for which it can be calculated. Either dollar price or yield is required on all when issued customer and IDRO transactions.                         |
| Message<br>Sender Id                          | Inter-dealer        | Select the user's submitter ID if the user is the submitter of the transaction. If a user has more than one submitter ID, the user must choose which submitter ID to use for this transaction.                                |
|                                               |                     | If the user is the effecting dealer of the transaction and did not submit on their<br>own behalf, then select the user's EBS. If a user has more than one EBS, the<br>user must choose which EBS to use for this transaction. |
| Par                                           | All                 | Must reflect face amount, not units                                                                                                    |
| Participant<br>Capacity                       | Customer and IDRO   | Select Agent or Principal                                                                                                    |
| Settlement Date                               | Customer and IDRO   | Must be a valid date<br>Must be greater than the Trade Date                                                                                                    |
| Special<br>Condition<br>Indicator – Part<br>A | All                 | Part A indicates if the transaction has an exception to the standard 15 minute reporting rule.                                                                                                    |
| Special<br>Condition<br>Indicator – Part<br>B | All                 | Part B indicates if the transaction has a special condition that affects the Price                                                                                                    |
| Intermediate<br>Broker                        | All                 | This is the 4-character effecting broker symbol for the dealer that is acting as the intermediate dealer                                                                                                    |
| Trade Date                                    | Customer and        | Must be a valid date                                                                                                    |

| Field Name                | Transaction<br>Type | Validation Rules                                                                                                    |
|---------------------------|---------------------|----------------------------------------------------------------------------------------------------|
|                           | IDRO                | Must not be in the future                                                                                                    |
|                           |                     | Must be within a 90 day period from the current day                                                                                                    |
| Time of                   | All                 | Time is entered in eastern military time and must be a valid time.                                                                                                    |
| Transaction               |                     | The time of transaction may not be modified to be greater than the time of transaction submitted on the original instruct message. For example, if the Trade Date and Time is originally submitted as 01/01/2004 at 1:00 PM, the time may be modified to be earlier than 1:00 PM on that day but not later. |
| Weighted<br>Average Price | All                 | Select Yes or No                                                                                                    |
| XREF                      | Customer and IDRO   | 16-character control number                                                                                                    |
| Yield                     | All                 | Yield is required on all regular way customer transactions for which it can be calculated.                                                                                                    |

### **APPENDIX B: COMMON QUESTIONS AND ANSWERS**

### MANAGING USER ACCOUNTS

- Q. I would like to add a new user, but when I log in to the MSRB public web page, I do not have the option for Form RTRS.
- A. You are not the Primary Electronic Mail Contact. Contact the MSRB G-40 department at (703)797-6600.
- Q. I have submitted a Form RTRS with new RTRS Web users, but no one has contacted the new users with their user IDs and passwords.
- A. Confirm that you have received your Form RTRS submission confirmation email. If you have not received your email, you may not have properly submitted Form RTRS. See <u>Chapter 3: Managing User Accounts</u>. Once Form RTRS has been submitted, processing may take up to 2-3 days. If you have received your confirmation email and have waited 2-3 days, refer to <u>Chapter 20: Getting Help</u> for information about getting assistance.

### USER SIGN-ON AND PERMISSIONS

- Q. How do I obtain my password if I have forgotten it?
- A. From the log-in page, select *Forgot your password*. Input your user ID, and select *Submit*. Your password will be emailed to the email address registered for you with the MSRB. Note that for security reasons, you will have to change your password after it has been mailed to you.
- Q. I have properly installed my certificate, but when I select *Proceed to RTRS Web Interface*, I get a message stating that I need a certificate to access the page.
- A. Because all computer systems vary, if you experience difficulty with a properly installed certificate, you will need to contact your internal IT staff for assistance.
- Q. When I'm installing my digital certificate, the system asks for a password. What password do I use?
- A. When you log on using your username and password and select the RTRS Web Interface option, you will be shown your digital certificate password. Make sure to use lower and upper case letters as shown. Note that the digital certificate password is not always the same as your log-in password.

### Q. Do I need to re-install my digital certificate every time I use RTRS Web?

A. No, as long as you are on the same computer, and there have been no changes to the certificate on that computer, you will not need to re-install the digital certificate. If you have changed computers, or there have been changes to your certificate, you will need to re-install the certificate.

### Q. My certificate is expiring soon. How do I install my new certificate?

A. Follow the instructions for <u>removing your old certificate</u>, taking care to remove the expired certificate and not any other. Two days before your certificate expires, you will be given the option to download your new certificate. After removing your old certificate, follow the instructions for <u>installing your new certificate</u>.

#### RTRS WEB ACCESS LEVELS

#### Q. What types of transactions can I submit on RTRS Web?

- A. Depending on the privileges you have, you can:
  - submit customer and inter-dealer regulatory-only (IDRO) transactions;
    - modify data for customer and IDRO transactions;
    - modify regulatory data only for inter-dealer transactions; and
  - cancel customer and IDRO transactions.

Note that you can not submit inter-dealer transactions through RTRS Web.

#### **BASIC RTRS WEB NAVIGATION**

#### Q. What is the difference between a *reversed trade* and a *trade reversal*?

A. Post-match, an inter-dealer transaction can not be canceled; it must be reversed. A trade reversal message can be sent through RTTM to exactly offset an inter-dealer transaction that has already been matched at RTTM. These messages are not technically transactions, and therefore are not shown in Trade Management. They are shown, however, in Error Code Review and Response and in the Search functions of RTRS Web. For information on how to submit a trade reversal, view the *Specifications for the Real-time Reporting of Municipal Securities Transactions*<sup>11</sup>. Once a

trade reversal 🚳 has been sent reversing a particular transaction, that particular transaction will

be marked as having been reversed 🕥. Reversed transactions are still transactions, much like canceled transactions, and will therefore be shown in Trade Management, as well as in other functions of the website.

Note that to be reversed, both parties to a transaction must send in a reversal message, that reversal message must match at RTTM, and both parties must properly reference the original trade using the reversal control number field. If any of these steps are unsuccessful, the trade will not be marked as reversed.

#### Q. How can I view all of my late trades?

- A. The Error Code Review and Response page is available for viewing all trades that have received a particular error code, such as an "N913 Late Trade Received After Deadline" error code. From the Error Code Review and Response page, select your EBS and submitter ID and submission date range. Input 'N913' into the error code field on the filter bar, or use the "Look Up" function to find the late trade error code (or any other error code) and select the error code to automatically insert it into the error code field in Error Code Review and Response. Select *filter trades* to view your results. See <u>Chapter 11: Error Code Review and Response</u> for further information.
- Q. Occasionally when I view an inter-dealer transaction, the regulatory status is satisfactory. If I view it again later in the day, the regulatory status has changed to questionable. What happened?
- A. Some error codes are not assigned to an inter-dealer transaction until the match record is received and the MSRB can compare your data to that of the contra-party. At the time a trade is matched with the contra-party for example, if there is a difference in the time of trade between your side and the contra-party side, a questionable error code may be assigned, resulting in a change from satisfactory to questionable regulatory status.

<sup>&</sup>lt;sup>11</sup> Specifications for Real-time Reporting of Municipal Securities Transactions, available on the RTRS Users Manual at http://www.msrb.org/msrb1/TRSweb/RTRS/RTRSUsersManual.asp

- Q. My trade received an "N913 Late Trade Received After Deadline" error code. How can I determine how late the trade was received?
- A. Locate the transaction in question by using the search functions or the Trade Management or Error Code Review and Response screens. Compare the "instruct received date/time" field to the dealer-submitted "time of trade" and "trade date" fields to determine how long after execution time the trade was received. Note that the time that the contra-party submitted their side of the transaction and the time that the trade was matched has nothing to do with whether your side receives a late trade error code.
- Q. What happened to the field "Message Prep Date/Time" in the first version of RTRS Web?
- A. This field was not used by the MSRB to determine lateness. The field was removed and replaced with the "lateness indicator" field which tells you whether a particular message was marked "late" or not.

### SPECIAL CONDITION INDICATORS

- Q. How do I add a Special Condition Indicator to my trade?
- A. You can add a Special Condition Indicator to your trade from the Enter New Customer Trade or Enter New IDRO Trade screens when you first submit a trade, or you can add a Special Condition Indicator to an already-existing trade by using the Modify function. When submitting or modifying a trade, select the Special Condition from the drop-down – either an extension to the 15-minute deadline or to indicate that the trade was executed at a price away from the market price. For further information on Special Condition Indicators, see the Specifications for Realtime Reporting of Municipal Securities Transactions<sup>12</sup>.
- Q. What does the Special Condition Indicator "RTRS Processing Error Caused Invalid Data" mean?
- A. In early 2005, startup difficulties involving RTRS and RTTM caused a small number of interdealer submissions to be corrupted after they were submitted by dealers. The MSRB has set the Special Condition Indicator of these submissions to the value "RTRS Processing Error Caused Invalid Data."

### PRINTING AND EXPORTING

- **R.** How can I print the list of trades that I have received from the Trade Management or Error Code Review and Response pages?
- B. There are two ways to obtain a print-out of a results set: using the small print icon on the top right of the screen to print the data as displayed on the screen; or using the export function to create a file with all data for all transactions displayed in the results set. Note that if you use the print icon, you will need to print each page in your results set, i.e. if there are 100 records returned, only 50 will display on each page and only those 50 displayed on the screen at a time will print in this example, you will need to print the first page, then scroll to the next page and print that second page separately.
- Q. How can I generate an export of all trades that have received error codes, including the error codes they received?
- A. From the Error Code Review and Response page, set the filters for the EBS, submitter ID, and submission date range you desire. Then select the error code category *Questionable* to display all trades that have received questionable error codes. Use the export feature to create a list of all trades with questionable errors, including the error codes they received. You can generate a list of all trades with unsatisfactory error codes by repeating the process with the error code category *Unsatisfactory*. Note that because a transaction may have both questionable and unsatisfactory

<sup>&</sup>lt;sup>12</sup> Specifications for Real-time Reporting of Municipal Securities Transactions, available on the RTRS Users Manual at http://www.msrb.org/msrb1/TRSweb/RTRS/RTRSUsersManual.asp

error codes, any transaction may appear in both the questionable error code category results and in the unsatisfactory error code category results.

### REPORTS

- Q. I have generated a Discrepancy Error Code Report and noticed that I have correctly submitted trade information on many of the transactions on which I received questionable error codes. If I have submitted information correctly, why did I get an error code, and what do I need to do about it?
- A. If the MSRB receives contradictory data from two matched sides (your report and your contraparty's report), there is no way the MSRB can know whose information is correct. For this reason, both sides of the transaction will receive a questionable error code. For example, if your firm reports that you executed a transaction at 12:30:00, ET and the contra-side reports that that transaction was executed at 13:30:00, ET, the MSRB does not know who is correct, and both sides will receive the error code Q22F "Seller and Buyer Times of Trade Differ by More Than 15 Minutes." When a questionable error such as this is received, your firm is responsible for confirming that your trade submission was correct. If the information is indeed correct, you do not need to change it. If your information is incorrect, however, you must submit a modify record to correct the information. Refer to the *Specifications for Real-time Reporting of Municipal Securities Transactions*<sup>13</sup> for a list of error codes and information on what do when you receive an error code.
- Q. I have modified information on an inter-dealer transaction post-match. Will my modifications be reflected in the Discrepancy Error Code Report and the Destination Code Report?
- A. No. The Discrepancy Error Code Report and the Destination Code Report will show data as available at the time of match. Any subsequent modifies or cancels will not be reflected.

For further questions, please refer to Chapter 20: Getting Help.

<sup>&</sup>lt;sup>13</sup> Specifications for Real-time Reporting of Municipal Securities Transactions, available on the RTRS Users Manual at http://www.msrb.org/msrb1/TRSweb/RTRS/RTRSUsersManual.asp

### **APPENDIX C: DIGITAL CERTIFICATE ASSISTANCE**

Instructions are provided for the Microsoft Internet Explorer Version 6 browser and for the Mozilla Firefox browser. If you are using a different browser to access RTRS Web, please consult your internal IT staff or see <u>Chapter 20: Getting Help</u> for further information.

#### **CERTIFICATE EXPIRATION**

Your digital certificate can be used for 365 days. Once your certificate expires, you will get a message stating that your new certificate is ready to be installed (see Figure A below). To use your new certificate, you must first remove your old certificate, and then install your new certificate. Follow the instructions for removing and installing your certificate below.

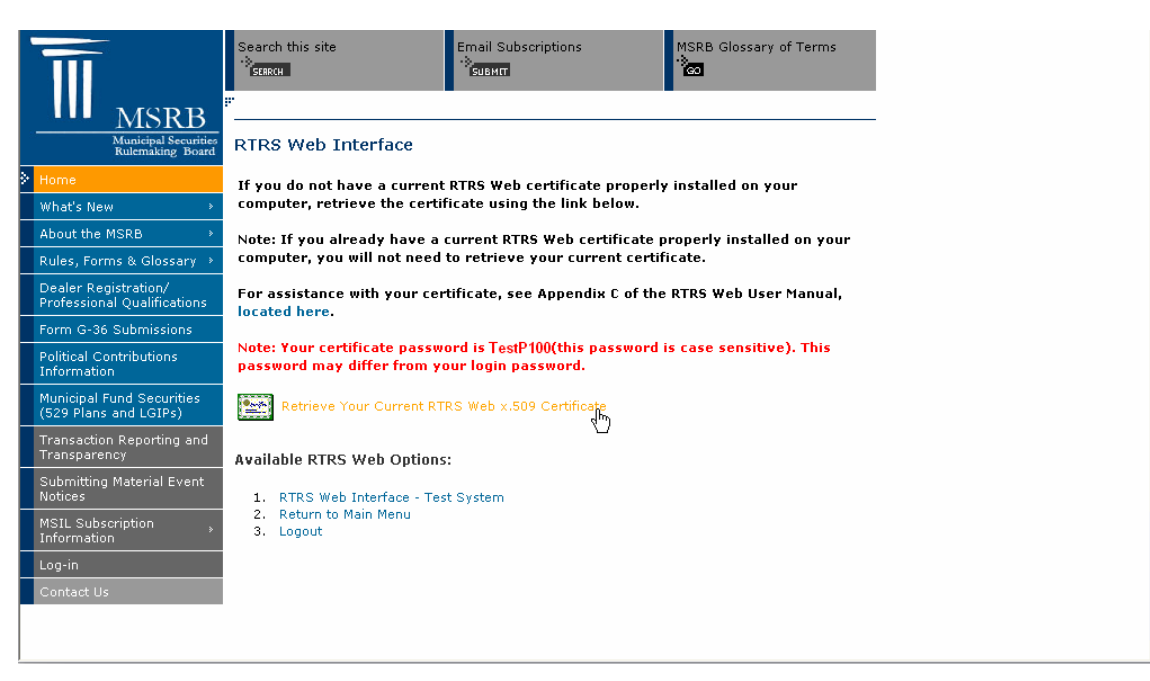

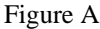

#### **INSTALLING YOUR CERTIFICATE – INTERNET EXPLORER**

- 1) Access the MSRB public web page at http://www.msrb.org.
- 2) Select Log-in from the menu bar at the left.
- 3) Enter your RTRS Web user ID and password.
- 4) Select the RTRS Web Interface option to access the system.
- 5) Note your digital certificate password. Your digital certificate password is not the same as your log-in password.
- 6) Select Retrieve Your Current RTRS Web x.509 Certificate.

| C |                                                                                  | Search this site Email Subscriptions MSRB Glossary of Terms                                                                                         |
|---|----------------------------------------------------------------------------------|----------------------------------------------------------------------------------------------------|
| 3 | Municipal Securities<br>Rulemaking Board                                         | RTRS Web Interface                                                                                                    |
| × | Home<br>What's New >                                                             | If you do not have a current RTRS Web certificate properly installed on your<br>computer, retrieve the certificate using the link below.            |
|   | About the MSRB >                                                                 | Note: If you already have a current RTRS Web certificate properly installed on your computer you will not need to retriave your current certificate |
|   | Rules, Forms & Glossary ><br>Dealer Registration/<br>Professional Qualifications | For association with your certificate, see Appendix C of the RTRS Web User Manual,                                                                  |
|   | Form G-36 Submissions                                                            |                                                                                                    |
|   | Political Contributions<br>Information                                           | Note: Your certificate password is lestP100(this password is case sensitive). This password may differ from your login password.                    |
|   | Municipal Fund Securitie<br>(529 Plans and LGIPs)                                | Retrieve Your Current RTRS Web x.509 Certificate                                                                                                    |
|   | Transaction Reporting and<br>Transparency                                        | Available RTRS Web Options:                                                                                                    |
|   | Submitting Material Event<br>Notices                                             | 1. RTRS Web Interface - Test System                                                                                                    |
|   | MSIL Subscription ,<br>Information                                               | 2. Return to Main Menu<br>3. Logout                                                                                                    |
|   | Log-in                                                                           |                                                                                                    |
|   |                                                                                  |                                                                                                    |

7) Select Open to begin the Certificate Import Wizard.

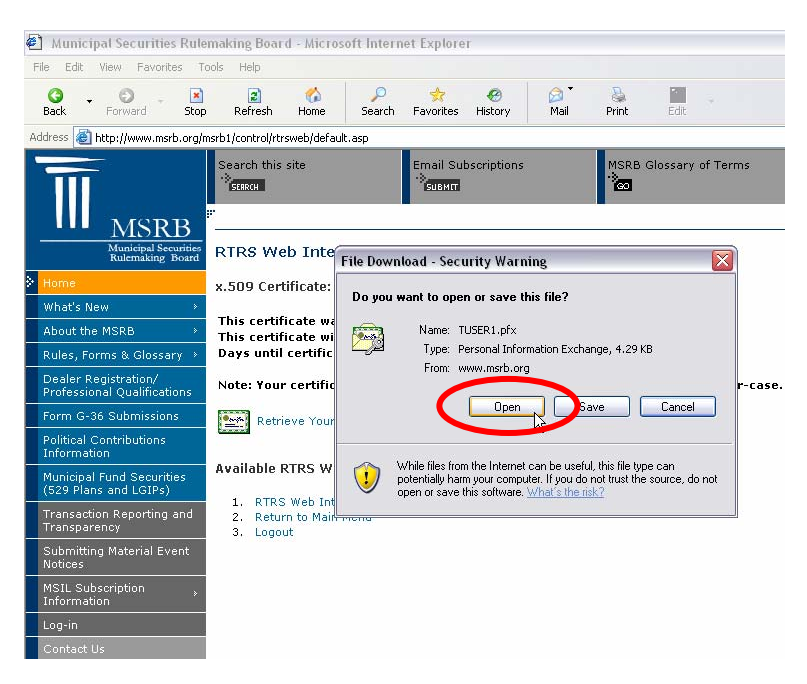

8) Select Next twice until the Wizard asks for your password.

9) Enter your digital certificate password. Remember to use upper and lower case as displayed on-screen.

| Municipal S                  | ecurities Rulema                | aking Board - Micr        | osoft Internet Explore        | er.                                    |        |        |                     |
|------------------------------|---------------------------------|---------------------------|-------------------------------|----------------------------------------|--------|--------|---------------------|
| Back For                     | ward Stop                       | Refresh Home              | ♀ ☆<br>Search Favorites       | eeeeeeeeeeeeeeeeeeeeeeeeeeeeeeeeeeeeee | Mail   | Print  | Edit                |
| Address 🙆 http:/             | /www.msrb.org/msrt              | b1/control/rtrsweb/defa   | ault.asp                      |                                        |        |        |                     |
|                              | ertificate Impor                | rt Wizard                 |                               |                                        |        | ISRB ( | Glossary of Terms   |
|                              | Password<br>To maintain s       | security, the private key | was protected with a pass     | word.                                  |        |        |                     |
| 1<br>Home     What's New     | Type the<br>Password:<br>****** | in the private k          | зу.                           | >                                      |        |        |                     |
| About the M                  |                                 |                           |                               |                                        |        |        |                     |
| Rules, Form                  | Enable                          | strong private key pro    | ection. You will be prompte   | d every time t                         | he     |        |                     |
| Dealer Regi:<br>Professional | private                         | e key is used by an appl  | cation if you enable this op  | tion.                                  |        | rd en  | tered in upper-case |
| Form G-36 S                  | Mark th                         | his key as exportable. T  | his will allow you to back up | or transport ;                         | your   |        |                     |
| Political Con<br>Information | keys al                         | it a later time.          |                               |                                        |        |        |                     |
| Municipal Fu<br>(529 Plans a |                                 |                           |                               |                                        |        |        |                     |
| Transaction<br>Transparenc   |                                 |                           | < Back                        | Next >                                 | Cancel |        |                     |
| Submitting Ma<br>Notices     | terial Event                    |                           |                               |                                        |        |        |                     |
| MSIL Subscrip<br>Information | tion >                          |                           |                               |                                        |        |        |                     |
| Log-in                       |                                 |                           |                               |                                        |        |        |                     |
| Contact Us                   |                                 |                           |                               |                                        |        |        |                     |

10) Select Next twice. It is not necessary to change any of the options.

11) Select *Finish* to complete the Wizard.

#### REMOVING YOUR CERTIFICATE – INTERNET EXPLORER

- 1) In Internet Explorer, select the Tools menu.
- 2) Select Internet Options from the drop-down menu.

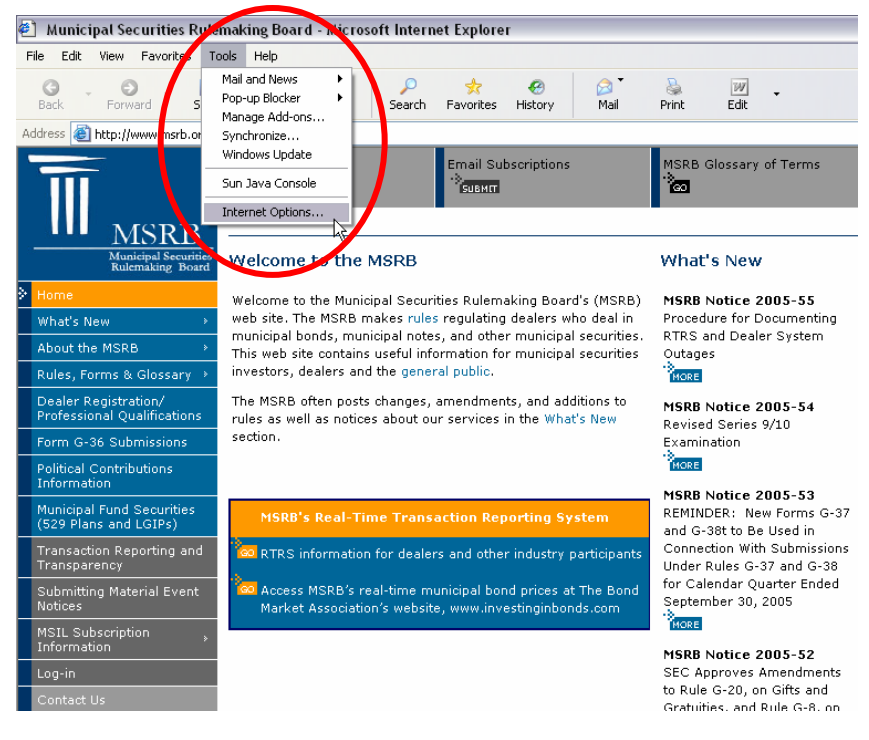

3) Select the *Content* tab.

4) Select the *Certificates* button.

| Internet Options                                                                                                    | lorer                                                                                                    |                                                                                                    |  |
|----------------------------------------------------------------------------------------------------|----------------------------------------------------------------------------------------------------|----------------------------------------------------------------------------------------------------|--|
| General Security Privacy Content Connections Programs Advanced                                                                                                    | e e History Mail                                                                                                    | Print Edit                                                                                                    |  |
| A range nee you control the internet content that can be viewed on this computer.  Enable Settings                                                                                                    | l Subscriptions                                                                                                    | MSRB Glossary of Terms                                                                                                    |  |
| Lettincates         With the section of the section of | lemaking Board's (MSRB)<br>ating dealers who deal in<br>other municipal securities<br>ic.<br>ments, and additions to<br>ces in the What's New | What's New<br>MSRB Notice 2005-55<br>Procedure for Documenting<br>RTRS and Dealer System<br>Outages<br>MSRB Notice 2005-54<br>Revised Series 9/10<br>Examination |  |
| OK Cancel Apply                                                                                                    | Reporting System                                                                                                    | MSRB Notice 2005-53<br>REMINDER: New Forms G-37<br>and G-38t to Be Used in                                                                                       |  |
| Transaction Reporting and<br>Transparency<br>Submitting Material Event<br>Notices<br>MSIL Subscription                                                                                                    |                                                                                                    | Connection With Submissions<br>Under Rules G-37 and G-38<br>for Calendar Quarter Ended<br>September 30, 2005                                                     |  |
| Information '<br>Log-in<br>Contact Us                                                                                                    |                                                                                                    | MSRB Notice 2005-52<br>SEC Approves Amendments<br>to Rule G-20, on Gifts and<br>Gratuities, and Rule G-8, on                                                     |  |

5) Locate the certificate in the list with the following information:

Issued to - [Your Name]

Issued by - MSRB-CA-02

6) Select the certificate you would like to remove, and select Remove.

#### **INSTALLING YOUR CERTIFICATE – MOZILLA FIREFOX**

- 1) Access the MSRB public web page at http://www.msrb.org.
- 2) Select Log-in from the menu bar at the left.
- 3) Enter your RTRS Web user ID and password.
- 4) Select the RTRS Web Interface option to access the system.
- 5) Note your digital certificate password. Your digital certificate password is not the same as your log-in password.

6) Select Retrieve Your Current RTRS Web x.509 Certificate.

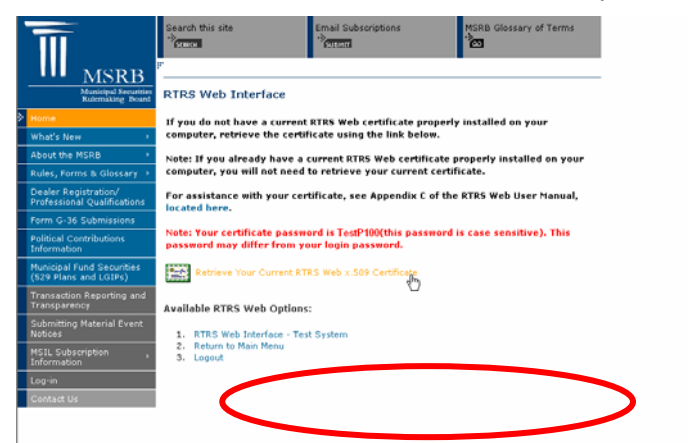

7) Select *Save to Disk* and *OK* to begin the Certificate Import Wizard.

- 8) Select *Options* from the Tools menu on the toolbar.
- 9) From the Advanced Options menu, select Manage Certificates.

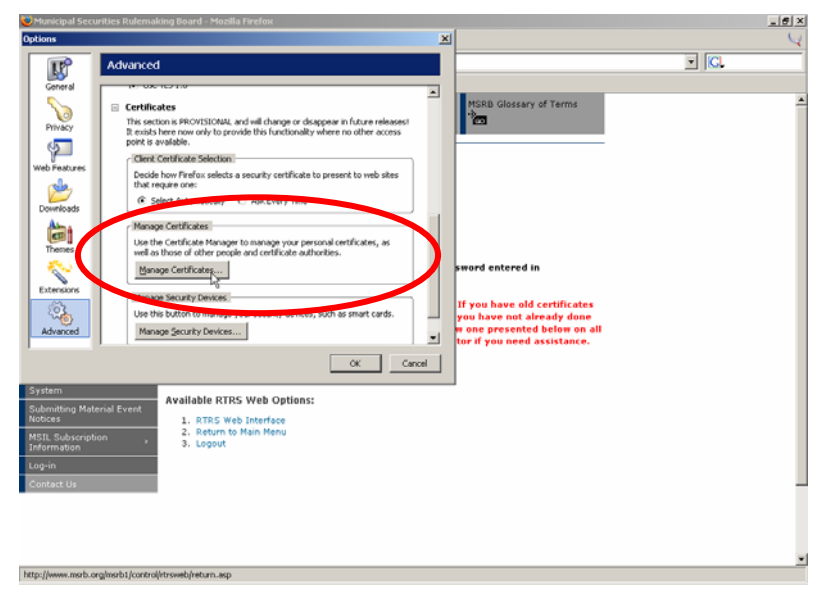

- 10) From the Your Certificates menu, select Import.
- 11) Locate the saved certificate file from step 6 and select Open.
- 12) Input your digital certificate password.

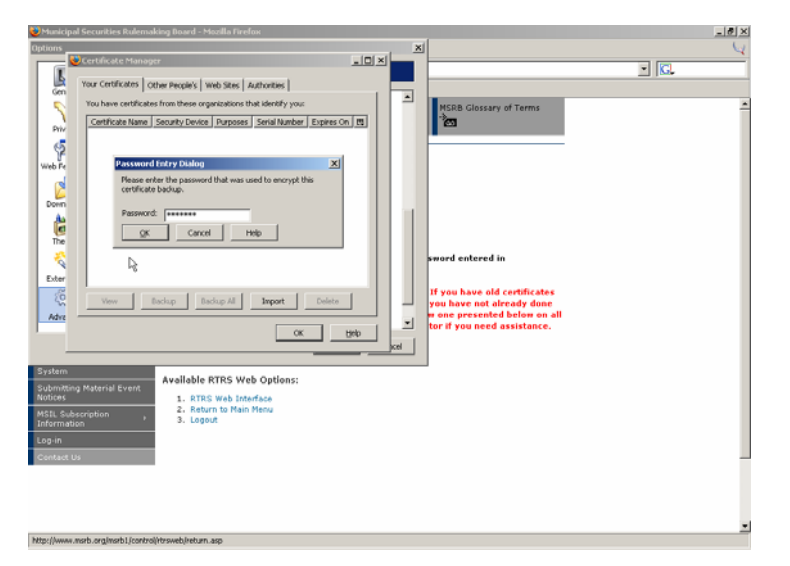

13) After the installation successful alert, select OK.

#### **REMOVING YOUR CERTIFICATE – MOZILLA FIREFOX**

- 1) Select Options from the Tools menu on the toolbar in the Firefox browser.
- 2) From the Advanced Options menu, select *Manage Certificates*.
- Locate the certificate from the list that you would like to remove. The certificate should be listed under "MSRB".
- 4) Select *Delete* to remove the certificate.

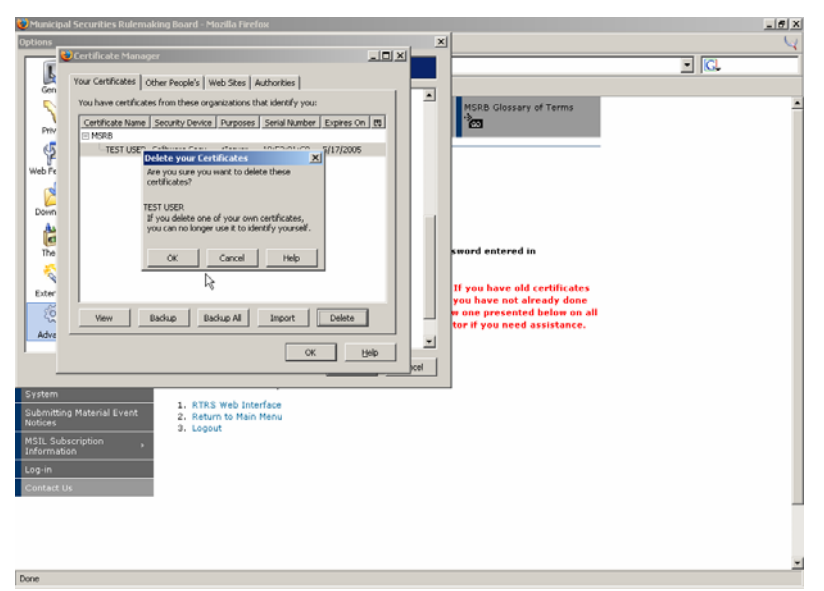

5) Select *OK* to confirm that you would like to delete the selected certificate.

For assistance with frequently asked questions and answers about digital certificates, see <u>Appendix B</u>: <u>Common Questions and Answers</u>.